# Sia Mobile – Manuale Utente (ver. 0.9 build 60)

Il seguente manuale contiene tutte le informazioni necessarie per l'installazione, configurazione e utilizzo dell'App Sia Mobile in coppia con Sia III.

## **Configurazione Iniziale Sia III**

Per utilizzare l'ultima versione dell'App Sia Mobile, è necessario essere in possesso del Software Sia III ed essere aggiornati almeno alla versione **34.00 del 27/02/2023** e avere almeno la **Versione di Android 8.1**. Per predisporre Sia III per la comunicazione con Sia Mobile, bisogna impostare il Parametro Terminale **Dispositivo Esterno Predefinito** (alla Sezione Parametri Terminale -> Magazzino -> Impostazioni Dispositivi Esterni) alla voce **App Sia Mobile (Smartphone)**.

| Proventi Terri I                                           | Y                | Oppioni Azienda                                                  | Baramatri Aniza da        |          |
|------------------------------------------------------------|------------------|------------------------------------------------------------------|---------------------------|----------|
| Parametri <u>L</u> erminale                                | L                | Upzioni Azienda                                                  | Parametri <u>A</u> zienda |          |
|                                                            | Dettagli         |                                                                  |                           |          |
| 📲 Parametri Terminale 🛛 🔨                                  | Permette di sced | iara tra la voci dall'alanco il Dispositivo Esterno utilizzato   |                           |          |
| 🖻 🏣 Generali                                               | r ennece urscegi |                                                                  |                           | ^        |
| Generali                                                   |                  |                                                                  |                           |          |
| 🖻 🦕 Layouts                                                |                  |                                                                  |                           | ~        |
| 🔄 🔄 Griglie di Magazzino e Fatl                            | Collection       |                                                                  | Cartan Datternaid         | -DE      |
| Imp/Exp Formati Esterni                                    | Loliocazione     | Parametri Terminale (magazzino (impostazioni Dispositivi Esterni | Lodice Der Faccia         |          |
| Configurazione Passwords                                   | Ricerca (F2)     |                                                                  |                           | <u>8</u> |
| Dpzioni Copia                                              |                  |                                                                  |                           |          |
| E Duch Screen                                              | Descriz          | ione                                                             | Valore                    |          |
| Generali =                                                 | Marca            | e Modello Misuratore Fiscale                                     | Nessuno                   | /        |
| Impostazioni Documenti                                     | Porta d          | Comunicazione Display                                            | Lomi                      |          |
| Impostazioni di Stampa                                     | Porta d          | Comunicazione Dispositivi Esterni                                | Lom3                      |          |
| Parametri Messaggi                                         | Porta di         | Comunicazione Misuratore Fiscale                                 | Com2                      |          |
| - Magazzino                                                | Forta d          | Lomunicazione Modem                                              | Loma<br>Deservitione Pige |          |
| Gestione Ordini Cli/Eer                                    | Ciele Di         | ande Ceentrine Misuratore Fiscale                                | 0                         |          |
| Optioni Vandita al Ranco                                   | Matrico          | la Misuratora Fiscale                                            | 0                         |          |
| Opzioni Vendita al banco     Opzioni Movimenti di Magazzia | Numero           | di Telefono Predefinito per il Modem del Misuratore Fiscale      |                           |          |
| Sectione Lotti                                             | Passure          | rd Programma Esterno Misuratore Eiscale                          |                           | 1        |
| Impostazioni Dispositivi Estern                            | Percors          | n File Scontring                                                 | VITSCHENT\C\              |          |
| Barriera Casse                                             | Percors          | o Programma di Ricezione Terminalini                             | THOOLETTIOT               |          |
| Schede Prepagate/A Punti                                   | Percors          | o Programma di Ricezione Bilance                                 |                           |          |
| E-Contabilità                                              | Percors          | o File Cassa Automatica Safe Money                               |                           |          |
| Generali                                                   | Percors          | o Programma di Trasmissione Terminalini                          |                           |          |
| E-m Fatturazione                                           | Percors          | o Programma di Trasmissione Bilance                              |                           |          |
| Generali                                                   | Stampa           | Quantità su Scontrino Fiscale                                    | No                        |          |
|                                                            | Tipo Ge          | enerazione Automatica Numeri su Scontrino Fiscale                | Nessuno                   |          |
| Tracciato Documento                                        | Disposi          | tivo Esterno Predefinito                                         | App SiaMobile             | -        |
| Copie                                                      | Nome A           | Assegnato al Terminale Honeywell EDA51                           |                           |          |
| 🛅 Linea 🗸 🗸 🗸                                              | 14C.             | atotas Plada Pada                                                | 00                        |          |
| III >                                                      | Riga: 28 di 44   | 🔀 🕸 📆 🔆 😡 🔊 🔛 👘 🔛 🖓 Stampa                                       | L                         | •        |

Se si desidera stabilire un criterio di ricerca negli ordini per le letture fatte tramite l'app, bisogna attivare l'Opzione 581 e scegliere tra Protocollo o Codice Cliente/Fornitore. E' inoltre necessario definire le Opzioni 604 e 617 se si desidera utilizzare la funzionalità legate alle Copie Commissione.

| Parametri <u>T</u> erminale                                           | ]                                            | Opzioni Azienda                                                                                                    | Parametri <u>A</u> zienda      |
|-----------------------------------------------------------------------|----------------------------------------------|----------------------------------------------------------------------------------------------------|--------------------------------|
|                                                                       | Dettagli                                     |                                                                                                    |                                |
| Upzioni Azienda     Generali     Magazzino e Fatturazione     Layouts | Scegliere il Criterio<br>effettuate su Sia N | -di con il quale effettuare la Ricerca sulle Righe degli Didini/Impegni Inevasi quar<br>Iobile.                                                                                                    |                                |
| Griglie di Magazzino e Fattura                                        | Collocazione                                 | Opzioni Azienda\Generali\Magazzino e Fatturazione                                                                                                    | Codice 581                     |
| Griglie Vendka al Banco Fouc                                          | Ricerca (F2)                                 |                                                                                                    |                                |
| Touch Screen                                                          | Numero                                       | 7 Descrizione                                                                                                    | Valore                         |
|                                                                       | 596                                          | Avviare la Maschera di Proposta Distribuzione della Merce in Arrivo                                                                                                    | al Salvataggio No              |
|                                                                       | 595                                          | Avviare la Maschera di Assegnazione Regole su Ordine a Fornitore                                                                                                    | al Salvataggio No              |
| - Schede                                                              | 594                                          | Visuallizza Flag Acquisto su Movimenti Magazzino e Fatturazione                                                                                                    | No                             |
|                                                                       | 593                                          | Eliminare Righe Articoli Stornati alla Chiusura                                                                                                    | Sì                             |
|                                                                       | 592                                          | Abilitare Controllo Univocità Lotti di Magazzino                                                                                                    | No                             |
|                                                                       | 591                                          | Operazione Pulsante Credit Score                                                                                                    | Acquisizione Credit Score e Do |
|                                                                       | 590                                          | Abilitare Tastiera Fisica in Modalità Attiva                                                                                                    | No                             |
|                                                                       | 589                                          | Visualizzare Campo Ricarico su Vendita al Banco                                                                                                    | No                             |
| 🖻 👝 Aggiunte                                                          | 588                                          | Aggiornare il Costo di Produzione del Prodotto al Cambio dell'Ultimo I                                                                                                    | Prezzo Acquis No               |
| - 🗁 Gestione Logistica                                                | 587                                          | Rendere Obbligatorio il Cliente all'Emissione del Buono di Consegna                                                                                                    | No                             |
| - 🗁 Gestione Produttori Agricoli                                      | 586                                          | Aggiornare il campo Note con Data Semina, Data Consegna e Dura                                                                                                    | ta Produzione No               |
|                                                                       | 585                                          | Abilitare Controllo Validità Codice Fiscale                                                                                                    | Sì, Anche se Mancante          |
| Officina Meccanica                                                    | 584                                          | Consentire Ricarica Scheda PrePagata su Vendita al Banco Touch                                                                                                    | Screen No                      |
|                                                                       | 583                                          | Obbligatorietà Agente All'Inserimento Nuova Anagrafiche Clienti/For                                                                                                    | nitori No                      |
|                                                                       | 582                                          | Obbligatorietà Ubicazione All'Inserimento Nuova Anagrafica di Maga                                                                                                    | azzino No                      |
|                                                                       | 581                                          | Criterio di Ricerca per Scarico Ordini/Impegni da Sia Mobile                                                                                                    | Protocollo                     |
|                                                                       | 580                                          | Aggiornare il Costo di Produzione ad Ogni Modifica del Movimento                                                                                                    | No                             |
|                                                                       | 579                                          | Gestire Conto Fisso "Ricavi da BCN/DDT" nella Contabilizzazione o                                                                                                    | di un BCN/DDT Sì               |
|                                                                       | 578                                          | Abilitare Cambio Prezzo su Colonna "Imponibile"                                                                                                    | No                             |
|                                                                       | 577                                          | Aprire Automaticamente la Maschera di Assegnazione Cespiti alla Re                                                                                                    | egistrazione d No              |
|                                                                       | Diga: 10 di 534                              | The second second secon | Land and Falance 100           |
| III >                                                                 | Riga: 19 01 534                              | 12= Th 13 +Th 142 / F= 70 T/ 11 3 Stampa 4                                                                                                    |                                |

A questo punto, aprire la Maschera di Ricezione accedendo alla Sezione Servizio -> **Server TCP**. La maschera visualizzerà l'**Indirizzo IP** che la Rete ha assegnato alla macchina sulla quale si trova Sia III. Annotare tale indirizzo IP in quanto sarà necessario in fase di configurazione dell'App.

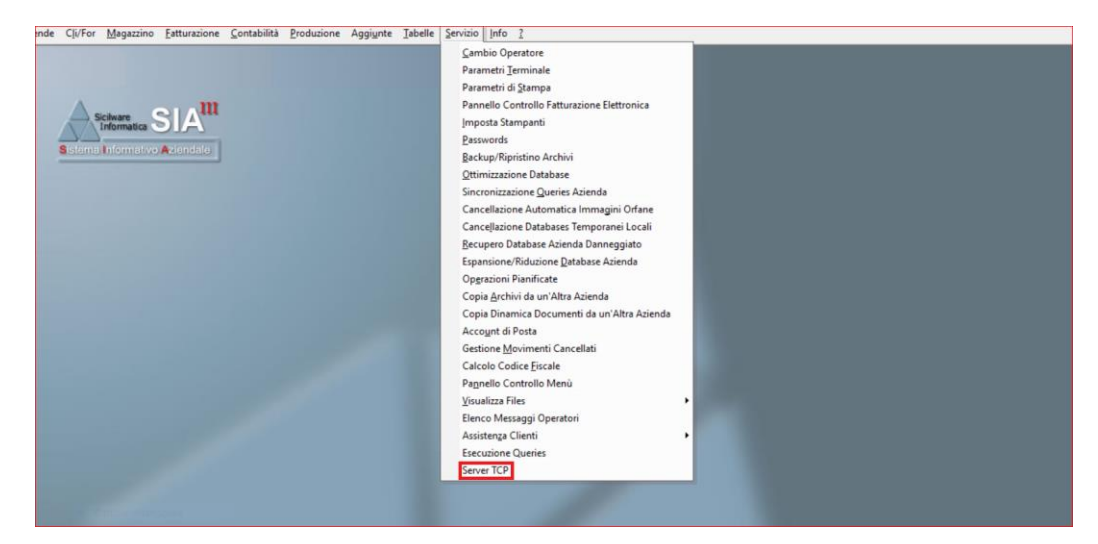

Scegliere il **Numero di Porta** sulla quale si desidera instaurare la comunicazione (Default 5000). Si consiglia di scegliere un numero di Porta elevato (pari o superiore a 5000) onde evitare interferenze con porte riservate della Macchina. Si consiglia inoltre di verificare che la connessione a tale Porta sia libera e non bloccata da eventuali Meccanismi di Sicurezza quali Firewall o Antivirus, ed eventualmente aggiungere un'eccezione sulla Porta scelta. Se si desidera è possibile impostare una password che dovrà essere inserita anche sull'app Sia Mobile come ulteriore misura di sicurezza. Infine, abilitare la Casella di Spunta **Modalità App Mobile**: lo stato della Connessione dovrebbe ora mostrare la scritta "In Ascolto". A questo punto Sia III è pronto a ricevere messaggi di comunicazione dall'App Sia Mobile. Se si desidera rimanere costantemente connessi, lasciare la spunta selezionata: in tal modo la Maschera di aprirà automaticamente all'avvio di Sia III. E' possibile ridurre la maschera a icona per poter continuare a lavorare.

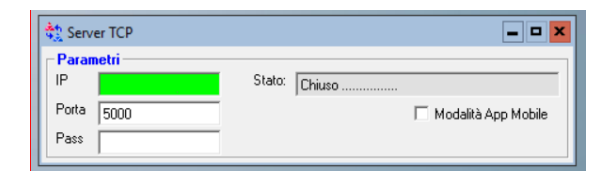

**NB:** Nel caso in cui la Maschera "Server TCP" generi un errore all'apertura, è molto probabile che il componente WinSock non sia installato sulla Macchina in uso. E' quindi necessario installarlo prima di proseguire con la configurazione.

## Configurazione Facoltativa Sia III per Funzionalità FTP

Se si desidera utilizzare le funzionalità di Sia Mobile utilizzando una connessione ad un Server FTP al fine di garantire una comunicazione più sicura, affidabile, e che impatti meno sull'esecuzione di Sia III, è necessario effettuare alcuni passaggi aggiuntivi. Innanzitutto è necessario installare e configurare un Server FTP sulla macchina nella quale è installato Sia (tale operazione è fattibile, per esempio, utilizzando tool come **FileZilla Server**), creare e configurare un utente avente accesso ad una cartella predestinata alle operazioni FTP (è consigliabile che essa si trovi cartella principale del disco su cui è installato Sia, solitamente su C: ). Assicurarsi che la porta FTP sia raggiungibile dalla rete e che non sia bloccata da Firewall o altri sistemi di sicurezza, in caso creare un'eccezione. Configurare i seguenti parametri su Sia: Parametri Terminale -> Magazzino -> Impostazioni Dispositivi Esterni -> Id Terminale EDA51 (assegnare lo STESSO nome definito nell'Impostazione dell'App denominata "Id Terminale").

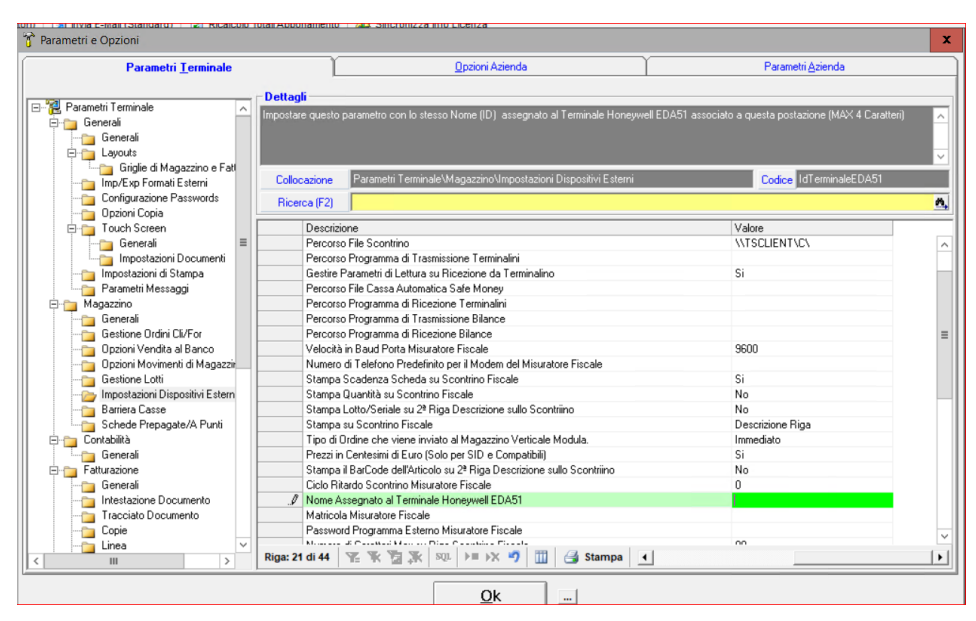

Parametri Azienda -> Impostazioni Magazzino -> **Percorso FTP EDA51** (assegnare la cartella su cui ha accesso come Root l'utente FTP creato in precedenza). Completare la configurazione sull'App Sia Mobile (più informazioni nella Sezione seguente).

| Parametri <u>T</u> erminale                                                                                                    |      |                    |                  | Opzioni Azienda                                                                   | <sup>2</sup> arametri <u>A</u> zienda |   |
|----------------------------------------------------------------------------------------------------|------|--------------------|------------------|-----------------------------------------------------------------------------------|---------------------------------------|---|
| 🗆 🥸 Decementi Asian de                                                                                                    |      | Dettagli           |                  |                                                                                   |                                       |   |
| Comparing a contraction of the contraction of the contraction of | ^    | Inserire il Percor | so della Cartelk | Root FTP impostata sull'App DACDM per il Terminale Honeywell EDA51                |                                       | ^ |
| Dati Persona Fisica                                                                                                    |      | Collocazione       | Parametri A      | Azienda/Impostazioni Magazzino                                                    | Codice PercorsoFTPEDA51               |   |
|                                                                                                    |      | Ricerca (F2)       |                  |                                                                                   |                                       | ň |
| Schede Prepagate/A Punti                                                                                                    | 1    | Codice             | •                | Descrizione /                                                                     | Valore                                |   |
| - Touch Screen                                                                                                    | =    | Aggiol             | nforiv           | Percentuale Aggio su Vendite Edicola                                              | 20                                    | ~ |
|                                                                                                    | -    | Aggio              | abacchi          | Percentuale Aggio su Vendite Tabacchi                                             | 10                                    |   |
|                                                                                                    |      | DefPe              | rcentualeCr      | Percentuale di Credito Predefinita                                                | 5                                     |   |
|                                                                                                    |      | Margin             | eMin             | Percentuale di Margine Minimo                                                     | 0                                     |   |
|                                                                                                    |      | PercA              | ertPrzPro        | Percentuale di Riferimento per Avviso Cambio del Costo di Produzione              | 0                                     |   |
| - 🛅 Aggiornamenti Contabili                                                                                                    |      | Serviz             | oVTS             | Percentuale di Servizio sulle Vendite Touch Screen                                | 0                                     |   |
| 😑 🍅 Impostazioni Contabili                                                                                                    |      | Sincro             | TevPath          | Percorso di Sincronizzazione tra SiaTER ed Applicazione TEV                       |                                       |   |
|                                                                                                    |      | Percor             | soFTPTVSt        | Percorso per Ilmport/Export dei Files per il Collegamento all'App TVStart         |                                       |   |
|                                                                                                    |      | ExpTe              | vPath            | Percorso Programma per Esportazione su Applicazione TEV                           |                                       |   |
| Pianificazione Export                                                                                                    |      | ImpTe              | vPath            | Percorso Programma per Importazione da Applicazione TEV                           |                                       |   |
| 🖻 🍅 Stampe                                                                                                    |      | Percor             | soFTPEDA51       | Percorso su cui Vengono Esportati i Files per il Collegamento al Terminale Honey  |                                       |   |
| Tabelle                                                                                                    |      | Prenol             | aAlleVTS         | Planner Prenotazioni Alle Ore                                                     | 19                                    |   |
| Clienti-Fornitori                                                                                                    |      | Prenol             | aDalleVTS        | Planner Prenotazioni Dalle Ore                                                    | 8                                     |   |
|                                                                                                    |      | PreTe              | dTavCassa        | Prefisso che Identifica i Tavoli Cassa                                            | C                                     |   |
|                                                                                                    | - 11 | BCode              | AGE              | Prefisso da Utilizzare per la Creazione dei Codici a Barre degli Agenti           | 23                                    |   |
| Produzione                                                                                                    |      | BCode              | ART              | Prefisso da Utilizzare per la Creazione dei Codici a Barre degli Articoli         | 20                                    |   |
| 🖻 🦕 Aggiunte                                                                                                    |      | BCode              | C                | Prefisso da Utilizzare per la Creazione dei Codici a Barre dei Clienti            | 0                                     | 3 |
| 🖻 🍅 Officina Meccanica                                                                                                    |      | BCode              | PRO              | Prefisso da Utilizzare per la Creazione dei Codici a Barre dei Prodotti           | 20                                    |   |
| - 🔄 Stampe                                                                                                    |      | BCode              | SPP              | Prefisso da Utilizzare per la Creazione dei Codici a Barre delle Schede Prepagate | 21                                    |   |
| 😑 🏣 Officina Avanzata                                                                                                    |      | PreBC              | LenA             | Range Numero Caratteri Prefisso Validazione BarCode A                             | 7                                     |   |
| Stampe                                                                                                    | ~    | Dimer 440 di 42    |                  | Denne Million Constant Discons Victorians Disconde Dis                            |                                       |   |
| < 111 >                                                                                                    |      | Riga: 116 di 13    |                  |                                                                                   |                                       |   |

# Installazione e Configurazione App Sia Mobile

## Android

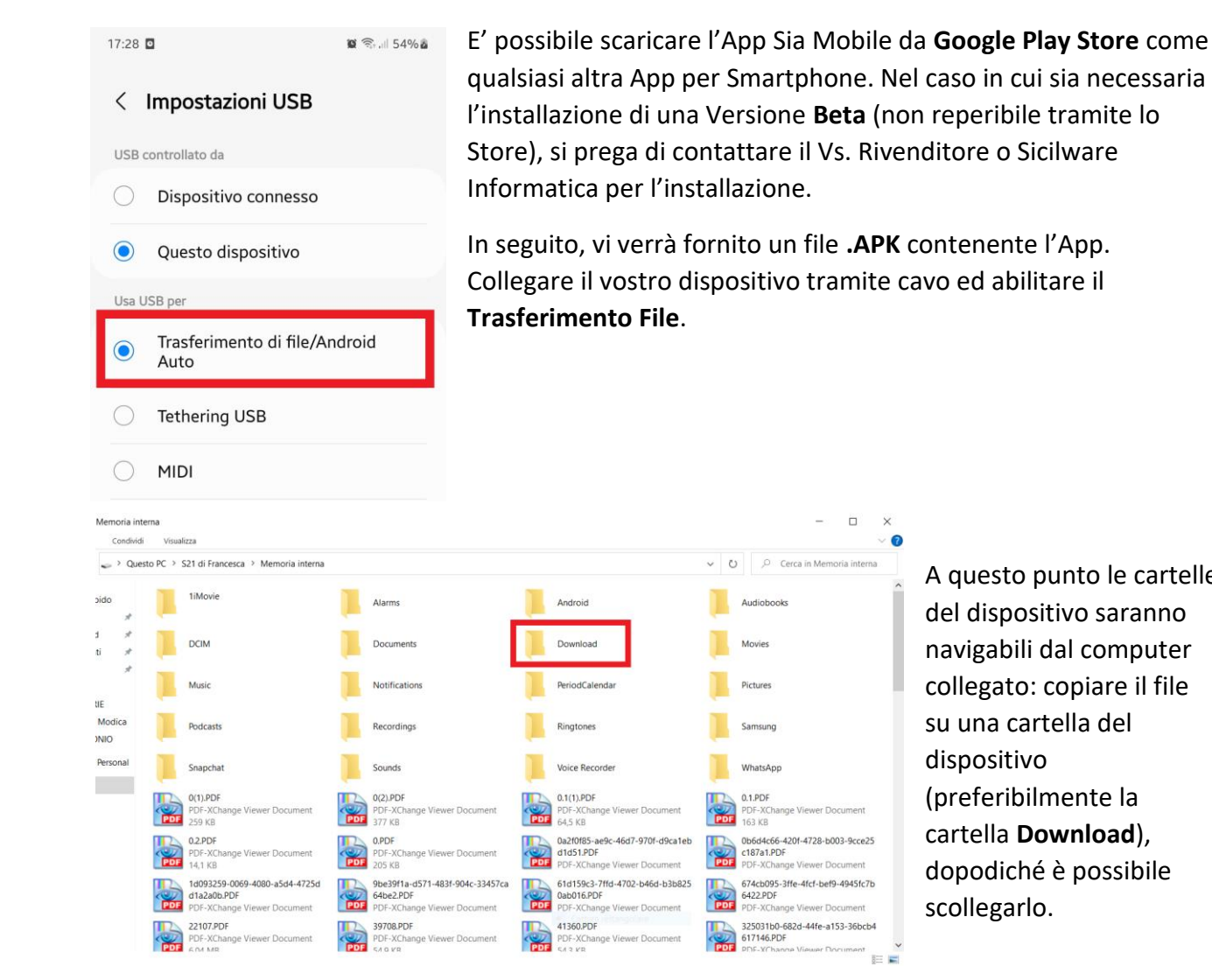

A questo punto le cartelle del dispositivo saranno navigabili dal computer collegato: copiare il file su una cartella del dispositivo (preferibilmente la cartella Download), dopodiché è possibile scollegarlo.

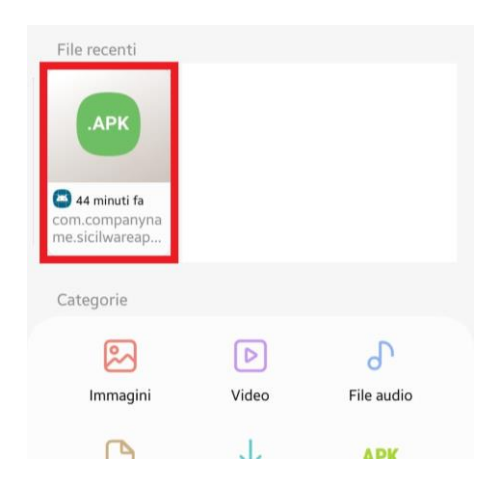

Individuare il file scaricato sul dispositivo (in genere tramite le sezioni Download o Gestione File o Archivio) e cliccare su di esso per avviare il processo d'installazione.

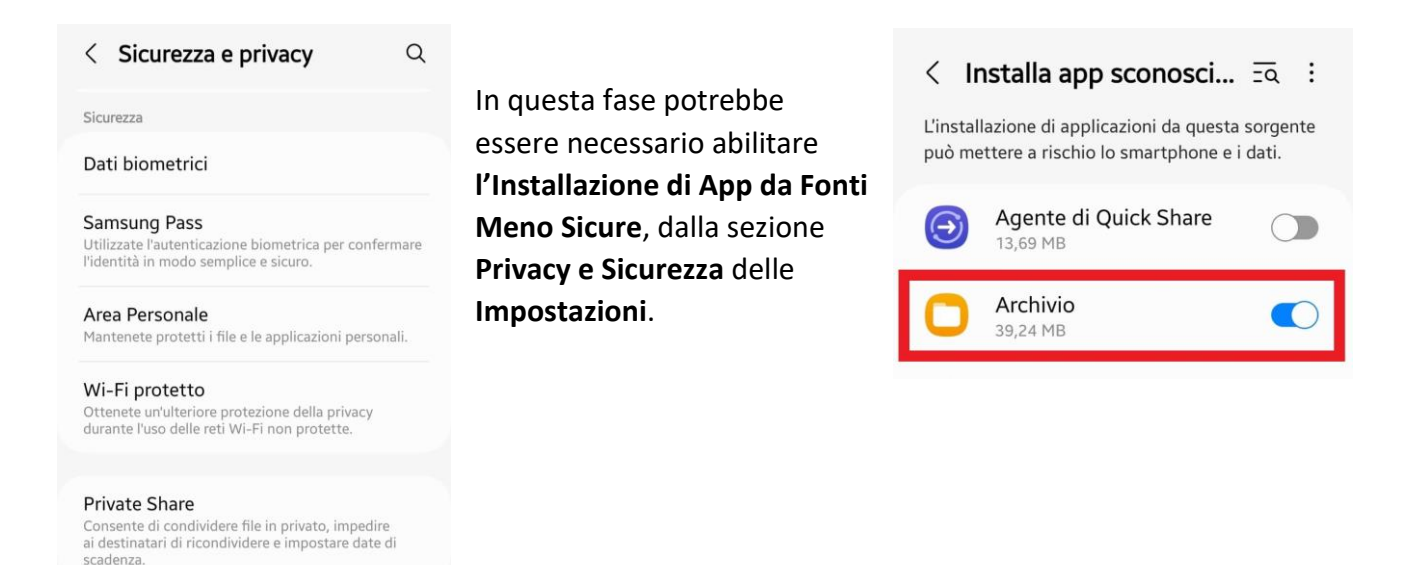

#### iOS

Installa app sconosciute

Per utilizzare Sia Mobile su un Dispositivo **Apple**, è necessario reperire l'**UDID** del suddetto. Per fare ciò è necessario disporre di un computer su cui è installato **iTunes**: collegare il dispositivo al computer tramite cavo (in questa fase potrebbe essere necessario inserire il **Codice di Sblocco**), dopodiché visualizzare le informazioni del Telefono su iTunes, fra le quali sarà presente il Numero di Serie.

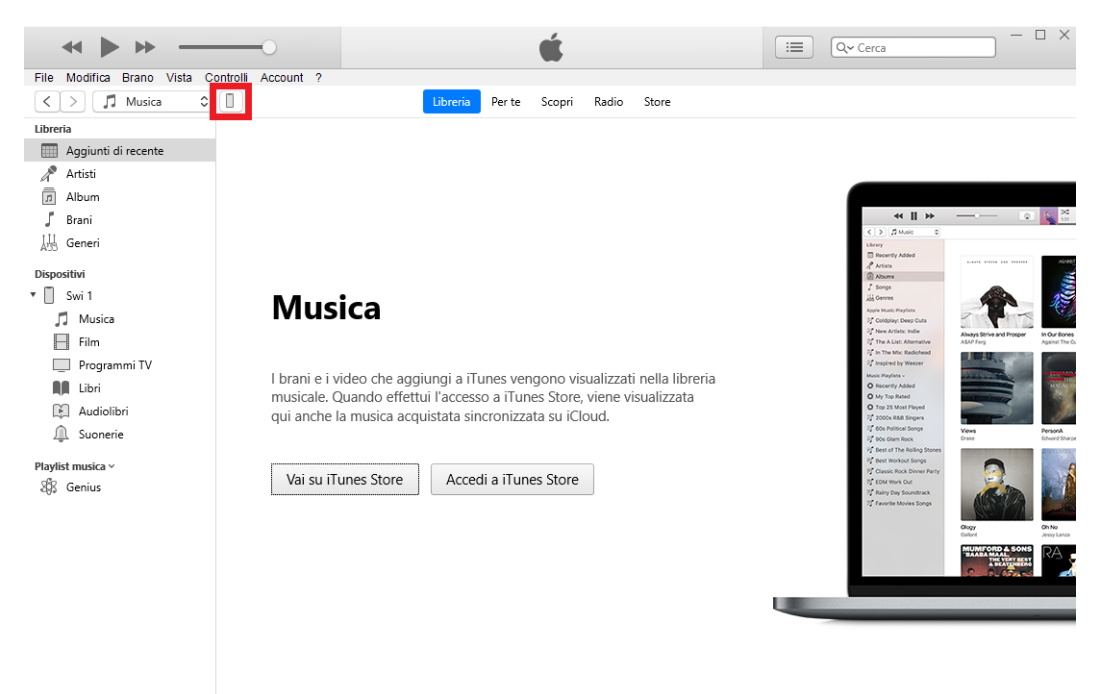

|                                                      | ) <b>(</b>                                                                                       | I Q~ Cerca                                                                                                    |
|------------------------------------------------------|--------------------------------------------------------------------------------------------------|----------------------------------------------------------------------------------------------------|
|                                                      | Swi 1                                                                                            |                                                                                                    |
| Swi 1 📤<br>128 GB 29% 💽 4                            | iPhone 14 Pro                                                                                    |                                                                                                    |
| Impostazioni Replicaço Musica Film Programmi TV Foto | Capacità: 119.09 G8<br>Numero di telefono 1:<br>Numero di telefono 2: W/D<br>Numero di serie: K2 | IOS 16.3<br>È disponibile una nuova versione del software iPhone (versione 16.5).<br>Per aggiornare iPhone con l'ultima versione, fai clic su Aggiorna.<br>Aggiorna Ripristina iPhone                                                                                             |
| Info     Condivisione file                           | Backup                                                                                           |                                                                                                    |
| au dapasituo                                         | Effettua backup automaticamente                                                                  | Effettua backup e ripristina manualmente<br>Effettua il backup di iPhone su questo computer o ripristina<br>manualmente un backup archiviato.<br>Effettua backup adesso Ripristina backup<br>Ultimo backup:<br>Il backup di iPhone su questo computer non è mai stato effettuato. |
|                                                      | Opzioni                                                                                          | ×                                                                                                    |
|                                                      | Foto 71,82 GB                                                                                    | liberi Sincronizza Fine                                                                                                    |

Cliccando su di esso, verrà sostituito dal codice UDID. Fornire questo Codice al Vs. Rivenditore o a Sicilware Informatica. In seguito, vi verrà fornito un file **.IPA** contenente l'App.

|            | <b>∢ ▶ ≫</b> 0                   | Ś.                                                                                                    |                                 | Q≁ Cerca                           | - 0    | ×   |
|------------|----------------------------------|----------------------------------------------------------------------------------------------------|---------------------------------|------------------------------------|--------|-----|
| File       | Modifica Vista Controlli Account | ?                                                                                                    |                                 |                                    |        |     |
| <          | >                                | Swi 1                                                                                                    |                                 |                                    |        |     |
|            | Swi 1 ▲<br>128 GB 29% ••+        | iPhone 14 Pro                                                                                                    |                                 |                                    |        | ^   |
| Impo       | stazioni                         |                                                                                                    |                                 |                                    |        |     |
|            | Riepilogo                        | Capacità: 119,09 GB                                                                                                    | iOS 16.3                        |                                    |        |     |
| 1          | Musica                           | Numero di telefono 1:                                                                                                    | È disponibile una nuova version | ne del software iPhone (versione   | 16.5). |     |
|            | Film                             | Numero di telefono 2: N/D                                                                                                    | Per aggiornare iPhone con i uit | ima versione, fai clic su Aggiorna | з.     |     |
|            | Programmi TV                     | UDID: 00008                                                                                                    | Aggiorna Ripristi               | na iPhone                          |        |     |
| i01        | Foto                             |                                                                                                    | - riggiorna - rispinsa          |                                    |        |     |
| i          | Info                             |                                                                                                    |                                 |                                    |        | - 1 |
| Å          | Condivisione file                |                                                                                                    |                                 |                                    |        |     |
| Suld       | ispositivo                       | Васкир                                                                                                    |                                 |                                    |        |     |
| Suru       | Musica                           |                                                                                                    |                                 |                                    |        |     |
|            | Film                             | Effettua backup automaticamente                                                                                                    | Effettua backup e ripristin     | a manualmente                      |        |     |
|            | Programmi TV                     | ◯ iCloud                                                                                                    | Effettua il backup di iPhone su | questo computer o ripristina       |        |     |
|            | Libri                            | Effettua il backup dei dati più importanti di iPhone su iCloud.                                                                               | manualmente un backup archiv    | nato.                              |        |     |
| R.         | Audiolibri                       | Questo computer     Verzà archiviste un backun complete di iDhene su questo                                                                   | Effettua backup adesso          | Ripristina backup                  |        |     |
| Ŵ          | Supperie                         | computer.                                                                                                    | Ultimo backup:                  |                                    |        |     |
| - <u>1</u> |                                  | Crittografa backup locale Questa operazione consente il backup delle password dell'account e dei dati di Salute e di HomeKit. Cambia password | Il backup di iPhone su questo c | omputer non è mai stato effettu    | ato.   |     |
|            |                                  | Opzioni                                                                                                    |                                 |                                    |        | ~   |
|            |                                  | Foto 71,82 GB                                                                                                    | liberi                          | Sincronizza                        | e      |     |

Trascinare questo file sul nome del vostro dispositivo su iTunes per avviare il processo di installazione.

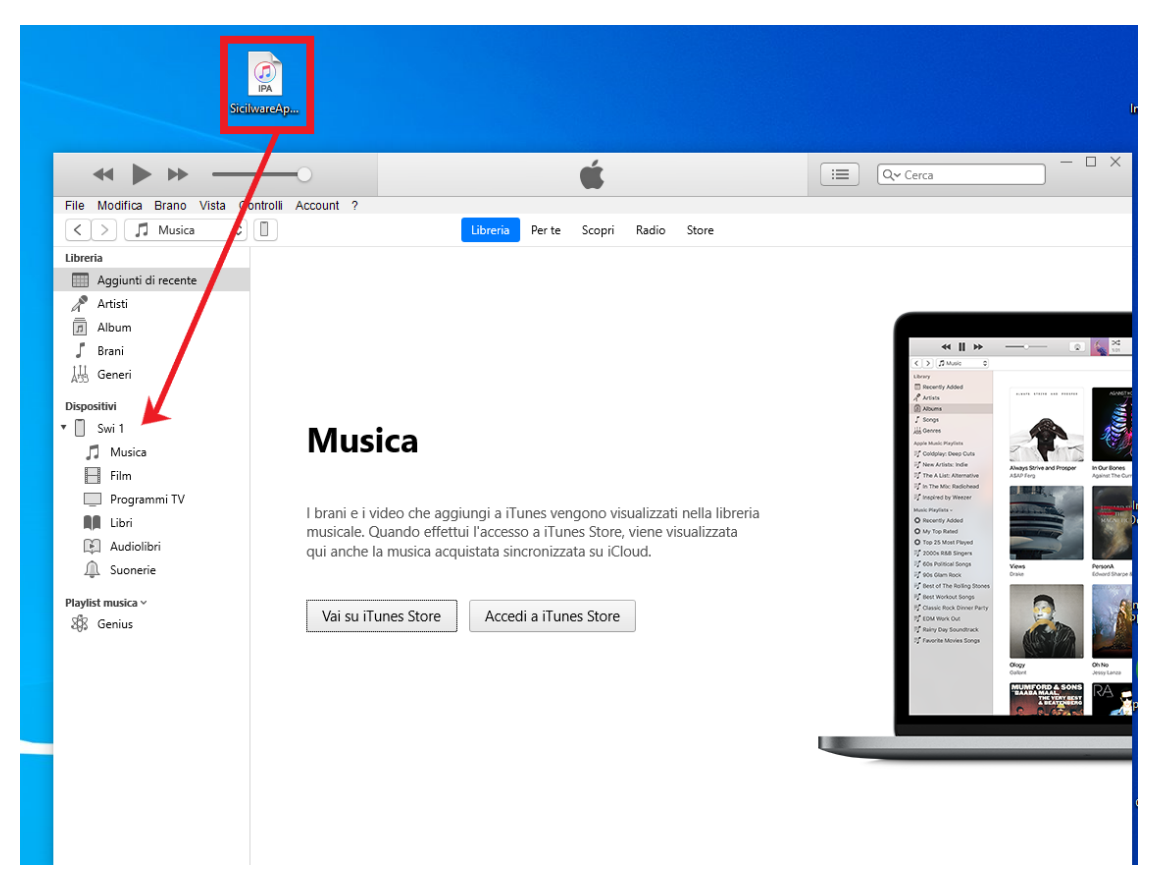

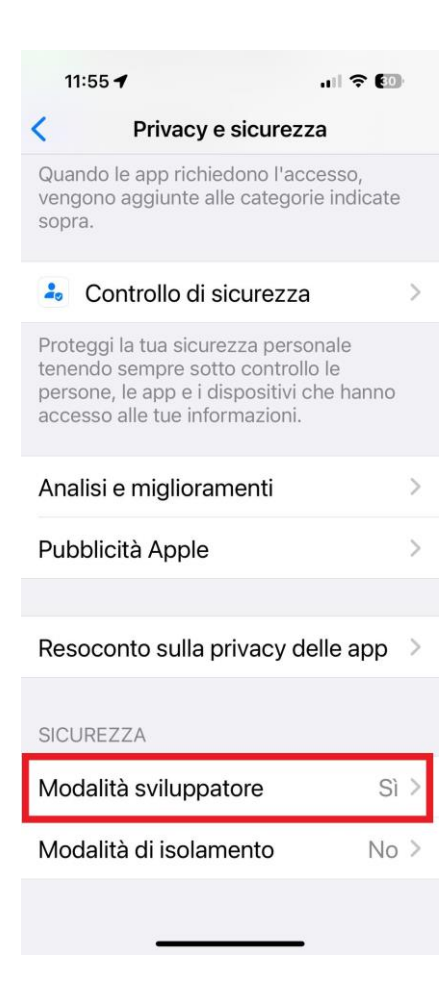

A questo punto provare ad avviare l'App: è molto probabile che l'App non si apra in quanto il Dispositivo richiede l'abilitazione della **Modalità Sviluppatore**. E' possibile abilitarla alla sezione **Privacy e Sicurezza** delle **Impostazioni** (si noti che questa Impostazione potrebbe non essere visibile se non si prova almeno una volta ad aprire l'App). La prima cosa da effettuare appena scaricata l'App è effettuare la prima Configurazione: dal Menu Principale dell'App, andare alla voce **Impostazioni**. Di seguito l'elenco completo delle Opzioni da Configurare:

## [COM.] Impostazioni Comunicazione

| 11:13 😰 🥯 (能力) 87% 🗎                                                                                                    |
|----------------------------------------------------------------------------------------------------|
|                                                                                                    |
| COM. GEN. SCAN. MAG. CPR. VIV.                                                                                                    |
| Id Terminale                                                                                                    |
| Ip Sia                                                                                                    |
| Porta Sia                                                                                                    |
| 5000                                                                                                    |
| Password Sia                                                                                                    |
| Inserisci la Password impostata su                                                                                                    |
| Timeout Richieste a Sia                                                                                                    |
| 0,5                                                                                                    |
| Indirizzo Mail Predefinito                                                                                                    |
|                                                                                                    |
| III O <                                                                                                    |
|                                                                                                    |
| 11:13 電 彩麗川 87% 🖬                                                                                                    |
| 11:13 🖬 জ프네 87% 🖬                                                                                                    |
| 11:13 @ 종료교 87%                                                                                                    |
| 11:13 전 종료교 87%<br>COM. GEN. SCAN. MAG. CPR. VIV.<br>Id Terminale                                                                                                    |
| 11:13       での見たいの目的には、目前の目的には、目前の目的の目的には、目前の目的には、目前の目的には、目前の目的には、目前の目的の目的には、目前の目的の目的には、目前の目的の目的の目的には、目前の目的の目的には、目前の目的の目的の目的には、目前の目的の目的には、目前の目的の目的の目的の目的の目的の目的の目的の目的の目的の目的の目的の目的の目的の                                                                                                    |
| 11:13 이 이 이 이 이 이 이 이 이 이 이 이 이 이 이 이 이 이 이                                                                                                    |
| 11:13       Impostazioni         COM.       GEN.       SCAN.       MAG.       CPR.       VIV.         Id Terminale                                                                                                    |
| 11:13       Impostazioni         COM       GEN.       SCAN.       MAG.       CPR.       VIV.         Id Terminale       Impostazioni       Impostazioni       Impostazioni       Impostazioni       Impostazioni         Ip Sia       Impostazioni       Impostazioni       Im                                    |
| 11:13       Impostazioni         COM       GEN.       SCAN       MAG.       CPR.       VIV.         Id Terminale                                                                                                    |
| 11:13       Impostazioni         COM       GEN.       SCAN.       MAG.       CPR.       VIV.         Id Terminale       Ill       Illlll       Illllll       Illll       Ill                                                                                                    |
| 11:13       Impostazioni         COM       GEN.       SCAN.       MAG.       CPR.       VIV.         Id Terminale                                                                                                    |
| 11:13       Impostazioni         COM.       GEN.       SCAN       MAG.       CPR.       VIV.         Id Terminale       Ild Terminale       Ild Termin |

- *ID Dispositivo:* Identificativo Univoco del singolo Dispositivo. Se si desidera utilizzare il Dispositivo per la Scansione e l'Invio di Letture a Sia (tutte le funzionalità sotto la Sezione **Scansione Barcode**) è necessario fornire tale Codice al Vs. Rivenditore o a Sicilware Informatica per l'abilitazione (si noti che è necessario essere in possesso del Modulo **TRM** di Sia).
- ID Terminale: Nominativo che identifica il singolo Terminale. Scegliere un nome significativo (non oltre 4 caratteri alfanumerici). Tale opzione è fondamentale se si fa utilizzo di Sia Mobile su più di un singolo Dispositivo e se si fa uso delle funzionalità FTP. Bisogna assegnare lo stesso nome al Parametro Terminale corrispondente su Sia (vedi sezione Configurazione FTP per ulteriori dettagli).
- IP SIA: L' Indirizzo IP sul quale si trova in ascolto Sia III.
   Inserire lo stesso valore visualizzato sulla Maschera di Ricezione di Sia.
- Porta Sia: La Porta sulla quale si trova in ascolto Sia III.
   Inserire lo stesso valore scelto sulla Maschera di Ricezione di Sia. NB: Affinché la comunicazione fra Sia e l'App avvenga in modo corretto, il Terminale Portatile e il Server su cui è installato Sia devono essere connessi alla medesima rete (a meno che non si scelga di utilizzare un IP Pubblico).
- Password Sia: La password impostata sulla maschera di Sia III "Server TCP". Impostarla se si vuole accedere all'app solo tramite password.
- Timeout Richieste a Sia: Il Tempo Massimo (espresso in secondi) durante il quale l'App attenderà una risposta da Sia quando verranno effettuate richieste dati. Trascorso tale tempo, l'App considererà Sia non attualmente raggiungibile e lavorerà in Modalità Offline. Nel caso in cui molte richieste dati non vadano a buon fine nonostante Sia sul Server sia in ascolto (ciò può essere legato a problemi riguardanti

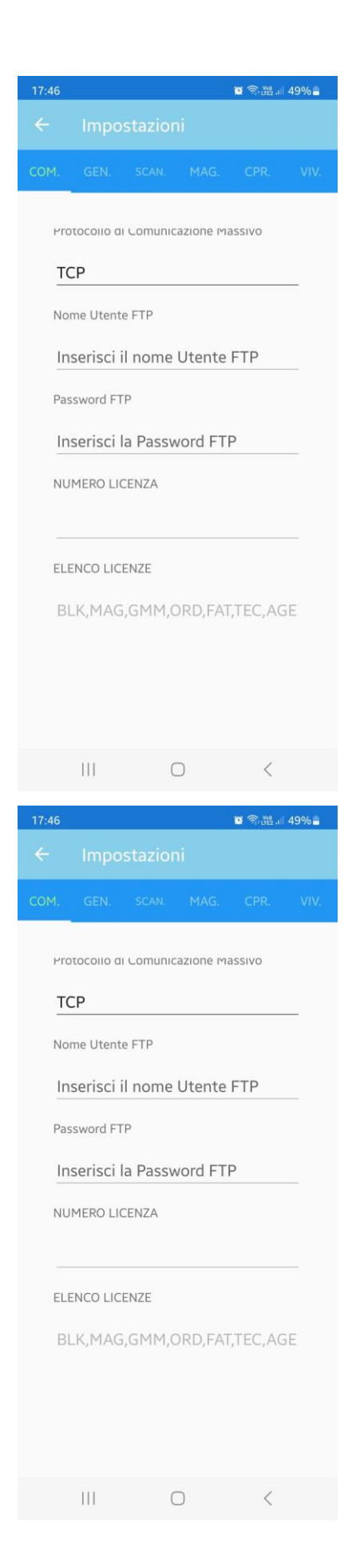

la copertura di rete o il carico di lavoro sul Server), è consigliabile estendere il tempo di attesa. **NB:** <u>Sia</u> <u>Mobile effettua richieste dati a Sia costantemente</u> <u>durante l'utilizzo, pertanto un'estensione eccessiva dei</u> <u>tempi di attesa potrebbe causare un peggioramento</u> <u>delle prestazioni.</u>

- Indirizzo Mail Predefinito: L'Indirizzo E-Mail collegato al Dispositivo in uso. Inserire un Indirizzo E-Mail valido se si desidera usufruire delle funzionalità che prevedono l'Invio di Mail da e verso il Dispositivo.
- Protocollo di Comunicazione Massivo: E' possibile scegliere il tipo di Protocollo di Comunicazione da utilizzare per le Operazioni che potrebbero prevedere un flusso di dati considerevole, ovvero l'Importazione delle Anagrafiche di Magazzino e l'Invio delle Letture. Se si sceglie di utilizzare il Protocollo TCP tali operazioni avverranno tramite il Canale Standard con il quale avvengono tutte le Operazioni di Verifica e Ricerca dati su Sia. E' possibile che l'utilizzo di tale Protocollo con una grossa mole di dati porti a malfunzionamenti e blocchi delle Applicazioni. Se si sceglie di utilizzare il Protocollo FTP si utilizzerà un canale esterno che si appoggia su un Server FTP, rendendo la comunicazione più affidabile e sicura, oltre ad alleggerire il carico sul Canale Standard di comunicazione, che verrà comungue utilizzato per altre Operazioni. Si consiglia di utilizzare il Protocollo FTP in casi in cui il Terminale si troverà spesso in assenza di copertura di rete, in modo da poter far funzionare il Terminale in modalità Offline previa Importazione Massiva delle Anagrafiche di Magazzino. NB: Per utilizzare il Protocollo FTP è necessaria un'ulteriore configurazione su Sia (si veda la sezione dedicata).
- Nome Utente FTP: Il Nome dell'utente che è stato creato sul Server FTP per le operazioni che prevedono l'uso del protocollo FTP.
- Password FTP: La password dell'utente Ftp appena creato.

## [GEN.] Impostazioni Generali

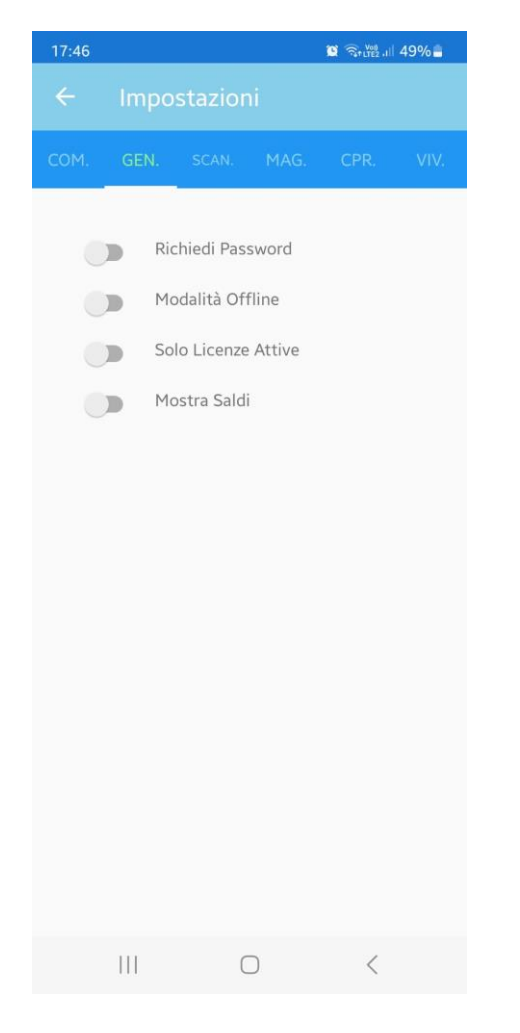

- Richiedi Password: Se selezionata, una volta acquisita la Licenza, verrà anche salvata la Password Amministratore di Sia. In questo modo, sarà obbligatorio inserire tale Password la prossima volta che si vorrà accedere alle Impostazioni e modificare la Configurazione. Tale contromisura può essere adottata nel caso in cui non si voglia che chiunque utilizzi l'App possa accedere e cambiare le Impostazioni a piacimento, in quanto possono essere modificate impostazioni relative a Dati Sensibili (Es. Prezzo d'Acquisto).
- Modalità Offline: Se selezionata, l'App NON tenterà di verificare le Informazioni rilevate inviando richieste a Sia III. Durante il normale funzionamento, l'App effettuerà diverse richieste dati a Sia III (per esempio, quando viene scansionato un Codice a Barre, l'App chiederà a Sia a quale Articolo corrisponde, ai fini di mostrare le Informazioni relative al suddetto Articolo all'Utente), tuttavia, nel caso in cui Sia non sia raggiungibile per vari possibili motivi (mancanza di copertura di Rete o Rete lenta, il Server è stato spento, ecc.), l'App attenderà fino al Timeout impostato nel relativo parametro per richiesta, dopodiché effettuerà la Ricerca sul suo

Database Interno, dove l'App salva gli esiti di tutte le richieste effettuate a Sia quando quest'ultimo era raggiungibile. In tal modo sarà possibile usufruire dei dati di Sia anche quando si è Offline (ovviamente, in tali casi, i dati saranno aggiornati all'ultima volta che sono stati letti da Sia). L'App segnalerà questo stato facendo diventare Rossa l'intestazione di Menu, che è normalmente Azzurra quando si è Online. Quindi, selezionando tale opzione, l'App non effettuerà la richiesta a Sia, ma passerà direttamente alla Ricerca sul Database Interno, evitando i tempi d'attesa. Ciò può essere utile in contesti in cui si deve usare il Terminale Portatile in aree dove non è possibile avere copertura di Rete e per velocizzare le Operazioni.

**NB:** quando si è Offline, alcuni dati potrebbero non essere disponibili, ed le procedure che richiedono Connettività Obbligatoria non funzioneranno (come il Download delle Anagrafiche o l'Invio delle Letture).

 Mostra Saldi: Se selezionata, sulle Schede dei Clienti/Fornitori saranno visibili le informazioni relative al Saldo, con possibilità di richiedere l'invio dell'Estratto Conto all'E-Mail definita nelle Impostazioni o alla Mail del Cliente/Fornitore visualizzato. La visibilità di queste informazioni è comunque subordinata al possesso di un Modulo di Contabilità.

[SCAN.] Impostazioni Scansione Barcode

| 16:59 🖸 |                   |                         | ୍ଷ ବି        | 15%2 |
|---------|-------------------|-------------------------|--------------|------|
|         | nposta            | izioni                  |              |      |
| сом.    | GEN.              | SCAN.                   | MAG.         | AGG. |
|         | Modal             | ità Rapida              |              |      |
| -       | Usa Ca            | ampo Riferir            | nento        |      |
|         | Calcol            | a CheckDigi             | t            |      |
|         | UPC-A             | to EAN13                |              |      |
|         | Contro            | ollo Pezzi pe           | r Confezion  | е    |
| -       | Riemp<br>Quant    | imento Auto<br>ità      | omatico      |      |
|         | Abilita<br>Persor | Formati Ba<br>nalizzati | rCode        |      |
| -       | Abilita           | Differenzia             | zione Audio  |      |
|         | Riferin<br>Trovat | nento per Ai<br>i       | rticoli Non  |      |
|         | Visuali<br>Letto  | zza Messag              | gio Articolo |      |
| Tipolo  | gia Tastie        | ra                      |              |      |
| Ness    | una               |                         |              |      |
|         |                   |                         |              |      |
|         |                   | Ο                       | <            |      |

- Modalità Rapida: Selezionare questa Opzione se si desidera utilizzare la "Modalità Rapida" per la Scansione dei Codici a Barre. Per ulteriori informazioni sulla Modalità Rapida, consultare la relativa sezione di questo manuale.
- Usa Campo Riferimento: Selezionare questa Opzione se si desidera associare un "Riferimento" alle Letture effettuate tramite l'App. Quando si cercherà di accedere alla Schermata di Scansione Barcode, l'App chiederà all'Utente di inserire un Riferimento (che può potenzialmente essere di qualsiasi natura: un Cliente, una Destinazione, ecc.). Una volta inserito, la Schermata di Scansione si aprirà, mostrando il Riferimento inserito, e si potrà procedere come solito. Da quel punto in poi, tutte le letture effettuate avranno il Riferimento scelto associato. Nel caso in cui si desideri cambiare Riferimento, è necessario uscire e rientrare nella Schermata di Scansione Barcode per fare in modo che l'App chieda un nuovo Riferimento. Dopo aver effettuato l'Invio delle Letture, quando si cercherà di Importare le Letture, verrà data la possibilità di scegliere di filtrare le Letture per Riferimento.
- Calcola CheckDigit: Selezionare questa Opzione se si desidera che l'App calcoli automaticamente il

CheckDigit di un Codice a Barre EAN13 quando viene scansionato un Codice a Barre di 12 Cifre.

- UPC-A to EAN13: Selezionare questa Opzione se si desidera che l'App aggiunga automaticamente uno 0 in testa quando viene scansionato un Codice a Barre di 11 cifre (convertendo di fatto i Codici UPC-A in EAN13). NB: La Gestione si attiva a 11 cifre in quanto esclude l'eventuale CheckDigit, che viene calcolato in seguito. Al fine di evitare problemi con la corretta interpretazione dei Barcode, si consiglia di attivare la Trasmissione dei CheckDigit e la Traduzione da UPC-A ad EAN13 direttamente dalle Impostazioni del Terminalino Portatile stesso. Se il Dispositivo è dotato di Scanner Barcode integrato, è certamente possibile effettuare tale Configurazione alla sezione Impostazioni o tramite App Dedicate preinstallate dal Produttore del Dispositivo.
- Controllo Pezzi per confezione: Abilitare questa opzione se si desidera essere avvisati nel caso in cui la quantità immessa sia incongruente con i <u>pezzi per confezione</u> definita sull'anagrafica dell'articolo su SIA.
- *Riempimento Automatico Quantità:* Abilitare questa opzione se si desidera che all'atto della scansione di un articolo venga proposta la quantità 1 (di Default è acceso).
- Abilita Inserimento Nuovi Lotti: Abilitare questa opzione se si desidera che sulla Schermata di Scansione Barcode vengano visualizzati del Campi sui quali è possibile inserire il Codice e

la Scadenza del Lotto inserito: quando Sia importerà queste Letture, verranno create anche le relative Anagrafiche Lotti.

- *Mostra Colli su Copie Commissioni/Ordini a Fornitore:* Abilitare questa opzione se si desidera gestire i Colli sulle Copie Commissioni e/o sugli Ordini a Fornitore.
- *Abilita Formati BarCode Personalizzati:* Selezionare questa opzione se si desidera usare dei formati barcode personalizzati. [si veda la relativa sezione a fine guida]
- *Abilita Differenziazione Audio:* Selezionare questa Opzione se si desidera che l'App utilizzi effetti sonori in determinate circostanze (per esempio, emettere un suono di Errore quando l'Articolo scansionato non viene trovato).
- Riferimento per Articoli Non Trovati: Selezionare questa Opzione se si Desidera che l'App richieda di inserire un Riferimento qualora non venga trovata alcuna corrispondenza con il Codice a Barre scansionato, che verrà quindi utilizzato come Descrizione della Lettura. Tale configurazione è utile per poter visionare tale Riferimento associato al Barcode nel file di Log che viene generato quando le Letture vengono importate su SIA e quindi usufruirne in vari modi (per esempio, per creare Nuove Anagrafiche di Magazzino a partire dai Codici scansionati).
- Visualizza Messaggio Articolo Letto: Selezionare questa Opzione se si desidera che l'App avverta l'Utente con un Messaggio se il Barcode scansionato risulta già presente nell'Elenco delle Letture precedentemente effettuate.
- *Linea Documenti di Trasporto da Copie Commissioni:* Linea Predefinita sulla quale verranno generati i Documenti di Trasporto per l'Evasione delle Copie Commissione.
- *Linea Fatture da Copie Commissioni:* Linea Predefinita sulla quale verranno generate le Fatture per l'Evasione delle Copie Commissione.
- *Linea Buoni di Consegna da Copie Commissioni:* Linea Predefinita sulla quale verranno generati i Buoni di Consegna per l'Evasione delle Copie Commissione.
- Campo Articolo su Copie Commissioni: E' possibile selezionare il Campo dell'Anagrafica di Magazzino da mostrare sulle Righe delle Copie Commissioni (fra Codice Interno e Descrizione).
- Emissione Documenti da Copie Commissioni/Ordini a Fornitore: E' possibile scegliere se si desidera che sulla Schermata di Lettura da Copie Commissioni sia possibile selezionare il Documento da Emettere (fra DDT/Fattura/Buono di Consegna/Nessuno oppure anche come Tipo Documento Utente) e che sulla Schermata di Lettura da Ordini a Fornitore sia possibile scegliere se generare o meno il relativo Movimento di Carico: quando le Letture verranno mandate a Sia, il Documento trattato verrà evaso nella sua interezza generando il Movimento scelto (secondo il comportamento stabilito dall'Opzione Azienda 604). [Necessario Modulo FAT]
- Tipologia Tastiera: E' possibile selezionare la Tipologia di Tastiera mostrata a Schermo durante la Scansione dei Barcode (solo Modalità Standard). E' possibile scegliere fra: Nessuna (non viene mostrata nessuna tastiera), Numerica (tastiera numerica), Alfanumerica (tastiera "qwerty" standard). Tale configurazione è utile se si desidera inserire manualmente i Codici a Barre. NB: se si sceglie un'Opzione diversa da Nessuna, sarà necessario confermare l'inserimento manualmente (anche se il codice viene letto tramite Scanner) per effettuare la Lettura correttamente.

## [MAG.] Magazzino

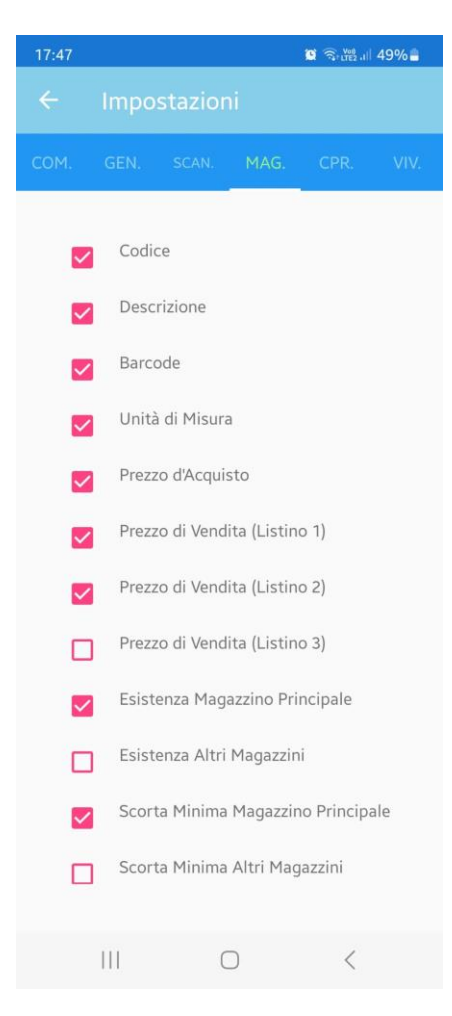

Qui è possibile selezionare quali Campi si desidera visualizzare quando viene ricercato un Articolo (sia dalla Sezione Magazzino che dalla Sezione Scansione BarCode). Alcuni Campi presentano una doppia Casella di Spunta: una riferita al Magazzino Principale ed una agli Altri Magazzini. Selezionare le Spunte "Altri Magazzini" se si desidera che l'App mostri il relativo Campo calcolato per Tutti i Magazzini presenti su Sia. E' altresì possibile abilitare la Modifica di alcuni Campi direttamente dall'App tramite la relativa Impostazione (la Modifica è possibile solo dalla Scheda Articolo richiamata dalla Sezione Magazzino). NB: la selezione "Altri Magazzini" sovrascrive la selezione "Magazzino Principale". Si consiglia di scegliere di visualizzare i Campi relativi a Tutti i Magazzini solo se si è in possesso del Modulo GMM (Gestione MultiMagazzino) di Sia, in quanto il calcolo dei valori per Tutti i Magazzini comporta un carico computazionale superiore. Inoltre, i valori calcolati in questo modo non vengono resi persistenti sul Database Locale dell'App, quindi non possono essere visualizzati in Modalità Offline.

## [AGG.]

#### CHECKPRICE

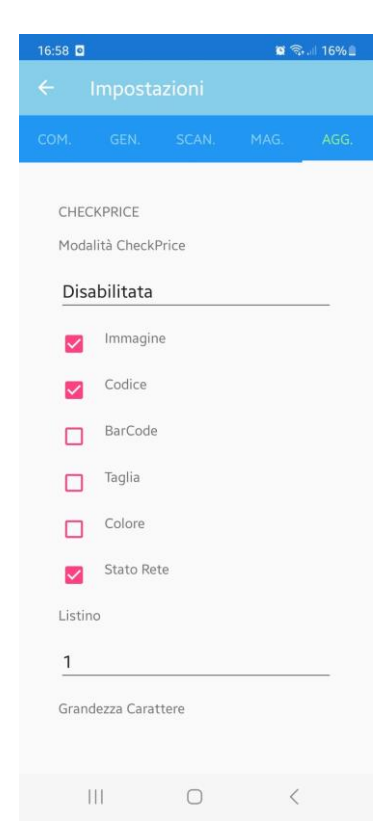

Qui è possibile selezionare quali Campi si desidera visualizzare quando viene ricercato un Articolo dalla Sezione **CheckPrice**. Questa modalità può essere abilitata con modalità scanner (se si utilizza un dispositivo con scanner integrato) o con modalità fotocamera (se si utilizza uno smartphone).

È possibile inoltre impostare alcuni Parametri relativi al funzionamento (Listino, Tempo di Refresh, Stato Rete) e all'aspetto (Titolo, Grandezza Carattere) del CheckPrice. **NB:** data la natura di un dispositivo CheckPrice, la Descrizione ed il Prezzo di Listino dell'Articolo vengono sempre mostrati. Per maggiori informazioni, consultare la Sezione dedicata di questo Manuale.

## VIVAIO

| Operato   | re                                                                                      |
|-----------|-----------------------------------------------------------------------------------------|
| Inseri    | sci Nome Operatore                                                                      |
| Denomii   | nazione Fase Media                                                                      |
| MEDI      | E                                                                                       |
| Denomii   | nazione Fase Ripristino                                                                 |
|           | STINO                                                                                   |
| INIT INIT |                                                                                         |
|           | Applica Variazioni<br>Automaticamente                                                   |
| Destinaz  | Applica Variazioni<br>Automaticamente<br>ione Commento su Commessa                      |
| Destinaz  | Applica Variazioni<br>Automaticamente<br>tione Commento su Commessa<br>nenti (Aggiungi) |
| Destinaz  | Applica Variazioni<br>Automaticamente<br>tione Commento su Commessa<br>nenti (Aggiungi) |

- Operatore: Inserire il nome dell'Operatore Vivaio (spesso coincidente con un Operatore di Sia) che utilizza il Terminale Portatile in uso. All'atto dell'Acquisizione della Licenza, se verrà trovata una corrispondenza, l'Operatore verrà automaticamente autenticato acquisendo l'identificativo. Altrimenti, verrà visualizzato un messaggio d'errore (ciò comunque non blocca l'acquisizione della Licenza).
- Denominazione Fase Media: Inserire il nome con cui si è identificata la Fase di Produzione Vivaio corrispondente al Calcolo delle Medie. La corrispondenza è fondamentale al fine di riconoscere la fase sulla quale bisogna intervenire per effettuare le Variazioni da Remoto.
- *Denominazione Fase Ripristino:* Inserire il nome con cui si è identificata la Fase di Produzione Vivaio corrispondente all'operazione di Ripristino. La corrispondenza è

fondamentale al fine di riconoscere la fase sulla quale bisogna intervenire per effettuare le Variazioni da Remoto.

- Applica Variazioni Automaticamente: Selezionare questa Opzione se di desidera che le Operazioni di Media e Ripristino effettuate dall'Elenco delle Commesse Vivaio vengano applicate automaticamente all'invio delle stesse da parte di Sia Mobile. Altrimenti, esse verranno lasciate "in sospeso" e sarà necessario visionarle ed applicarle manualmente da Sia III.
- Destinazione Commento su Commessa: E' possibile selezionare la Sezione della Riga della Commessa dove verrà inserito il Commento. Le selezioni disponibili sono:
  - *Commenti (Aggiungi):* Verrà creato un nuovo Commento associato alla Riga contenente il testo inserito, accessibile dall'apposito sottomenù su Sia III.
  - *Note (Sostituisci):* Il testo verrà inserito sul campo "Note" della Riga, sostituendo qualsiasi eventuale testo precedente.
  - *Note (Accoda):* Il testo verrà inserito sul campo "Note" della Riga, a seguire di eventuali testi precedenti.

**IMPORTANTE:** Terminata la prima configurazione, premere sul **ACQUISISCI LICENZA (presente in COM.)**: in questa fase è obbligatorio essere collegati alla Rete per inviare la Richiesta di Acquisizione della Licenza a Sia III. È obbligatorio cliccare su **ACQUISISCI LICENZA** anche in questi casi: modifica protocollo di importazione massivo; se si vuole utilizzare la password livello amministratore; se si vuole definire un operatore VIVAIO; se sono variati i numeri di decimali su Sia, se si vuole abilitare un nuovo Dispositivo alle funzionalità di Scansione Barcode. Il numero di licenza ed i moduli abilitati saranno mostrati nei relativi campi della Configurazione. Tale sistema è previsto per verificare che l'utente dell'App sia possessore di Licenza Sia.

# Funzionalità

## Clienti / Fornitori

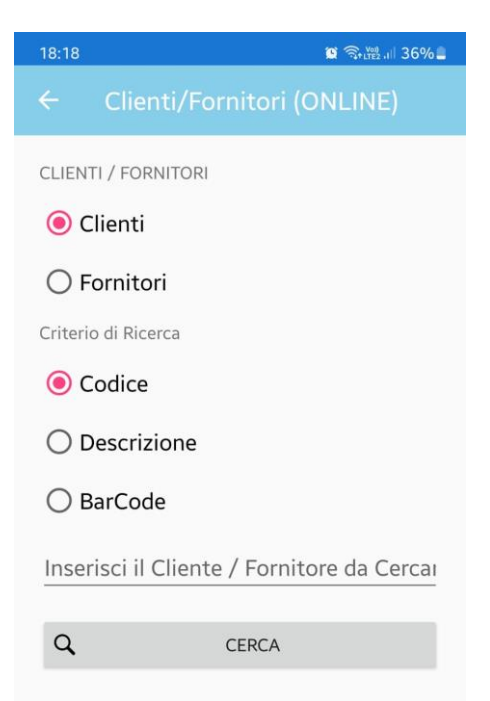

Alla voce **Clienti / Fornitori** si accede all' Elenco dei Clienti e dei Fornitori registrati su Sia III. E' possibile filtrare solo i Clienti o solo i Fornitori, ed è possibile effettuare una ricerca per Codice, Descrizione o Barcode di questi ultimi. Cliccando su una riga dell'elenco, verrà visualizzata la Scheda con i Dettagli del relativo C/F. Qui è possibile visionare alcune informazioni e compiere diverse operazioni: è possibile visualizzare il Saldo del C/F, richiedere l'invio dell'Estratto Conto di tale anagrafica alla Mail impostata in fase di Configurazione, visualizzare le informazioni di contatto. A proposito di queste ultime, sono disponibili pulsanti rapidi per contattare rapidamente il C/F: è possibile effettuare telefonate, inviare mail (ed inviare l'Estratto Conto in Mail direttamente al C/F), ed inviare messaggi tramite WhatsApp.

## Magazzino [Necessario Modulo MAG]

Alla voce **Magazzino** si accede a tutte le funzionalità inerenti la Ricerca e la Consultazione delle Anagrafiche degli Articoli registrati su Sia III. E' possibile effettuare un'Importazione Massiva delle Anagrafiche degli Articoli anche da questo menu (più informazioni nella sezione dedicata). Di seguito i dettagli sulle varie Sezioni:

#### **Ricerca Classica**

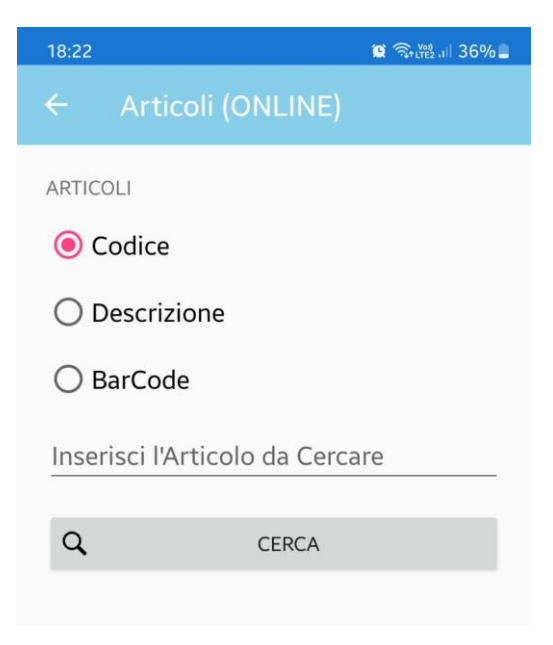

Qui è possibile effettuare Ricerche sugli Articoli tramite vari **Criteri** (Codice, Descrizione, BarCode). E' necessario selezionare il Criterio di Ricerca fra quelli proposti ed inserire il valore da cercare, dopodiché premere il pulsante **Cerca**: se la Ricerca è andata a buon fine, verrà visualizzato un elenco di tutte le Anagrafiche di Magazzino corrispondenti ai Criteri di Ricerca utilizzati. Cliccando su una riga dell'elenco, verranno mostrate le Specifiche dell'Articolo (scelte alla Sezione **Magazzino** delle Impostazioni). Nel caso in cui si sia scelto di mostrare i BarCode, Prezzi di Listino, le Scorte Minime, i Riordini e/o le Ubicazioni e si sia abilitata la modifica, sarà possibile modificarli direttamente dall'App premendo sul Pulsante affianco al Campo da Modificare, inserendo il nuovo valore e confermando. Nel caso dei BarCode è

possibile sia modificarli che aggiungerli allo stesso Articolo come Codici a Barre Aggiuntivi.

#### Ricerca Via Fotocamera

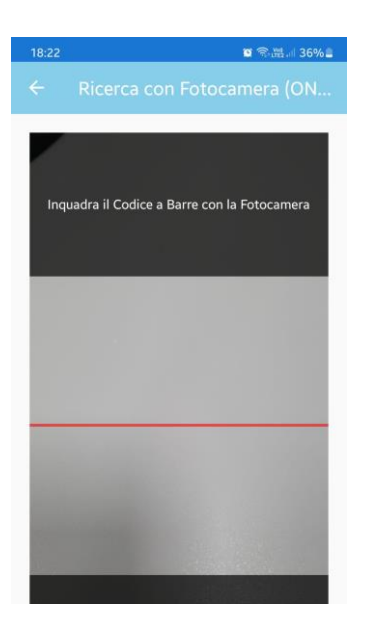

In questa Sezione si può effettuare la Ricerca Articoli tramite Fotocamera, inquadrando il BarCode dell'Articolo. Anche in questo caso, se la Ricerca è andata a buon fine, verranno mostrate le specifiche dell'Articolo.

Totali Vendite in Tempo Reale

| 12:36 🖸             |                             |                             | 🖬 🖘 🖄 🗐 75% 🖬 |  |
|---------------------|-----------------------------|-----------------------------|---------------|--|
|                     |                             |                             |               |  |
| Peri                | iodo: sab 21/01/2023 08.00. | 00 - dom 22/01/2023 01.00.0 | ю             |  |
|                     | 1.28                        | 1,73                        |               |  |
| Totale Movimenti    | Totale Quantità             | Totale Sconti               | % U.P.T.      |  |
| 34                  | 77                          | 1.134,54                    | 2,26          |  |
| Media per Movimento | Media per Quantità          | % Media Sconti              |               |  |
| 37,70               | 16,65                       | 46,96                       |               |  |
| < MAGAZZINO         | MAGAZZINO >                 | < DATA                      | DATA >        |  |

In questa Sezione è possibile visionare i Totali delle Vendite in Tempo Reale (come nell'Omonima Maschera di SiaTer). Per default, verranno visualizzati dati del giorno corrente, relativamente al Magazzino Predefinito impostato sul Terminale su cui è attiva la Maschera di Ricezione di Sia Mobile. E' possibile scorrere verso il basso per

ricaricare la Pagina ed aggiornare i Dati in Tempo Reale e visualizzare dati relativi ad altri Magazzini e/o giorni tramite i relativi pulsanti.

#### Importa Anagrafiche

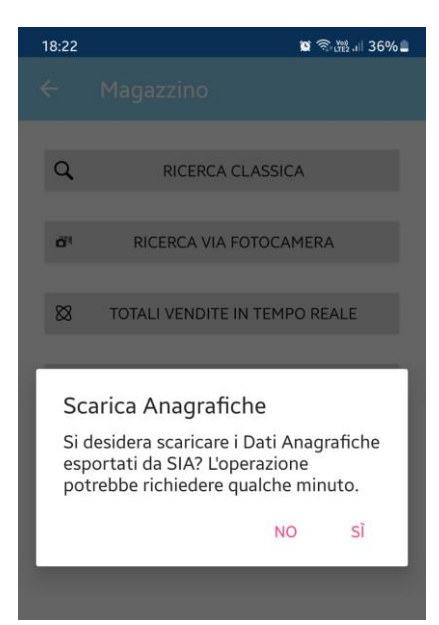

E' possibile effettuare un'Importazione Massiva delle Anagrafiche degli Articoli per poter avere i Dati disponibili Offline. Tale procedura è utile se il Terminale Portatile è destinato a lavorare per la maggior parte del tempo in un ambiente privo di copertura di rete. Bisogna prima scegliere quali Anagrafiche importare da Sia. Su Sia III, andare alla Maschera Magazzino -> Operazioni Automatiche -> Importazione -> **Trasmissione/Ricezione Dispositivi Esterni**. Alla Sezione Trasmissione, assicurarsi che il Dispositivo Selezionato sia impostato su **App Sia Mobile** (SmartPhone), dopodiché applicare i filtri desiderati sugli Articoli ed avviare la procedura, al termine della quale Sia avvertirà l'Utente di completare la Procedura dall'App. A questo punto, cliccando sul pulsante, le anagrafiche verranno acquisite. Verranno dati avvisi sia all'inizio che alla fine della procedura.

#### Scansione BarCode [Necessario Modulo TRM]

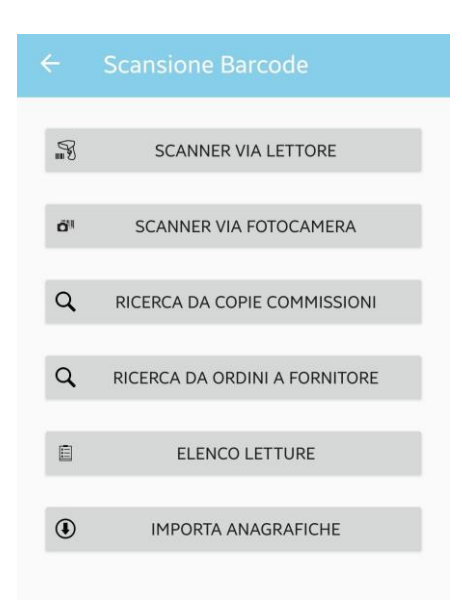

Alla voce **Scansione Barcode** si accede a tutte le funzionalità inerenti la Scansione, Lettura e Invio di Codici a Barre ai fini di diverse operazioni con Sia III (Emissione Documento, Inventario, Evasione Copie Commissione, Vendita al Banco ecc.).

#### Scansione tramite Lettore (Modalità Standard)

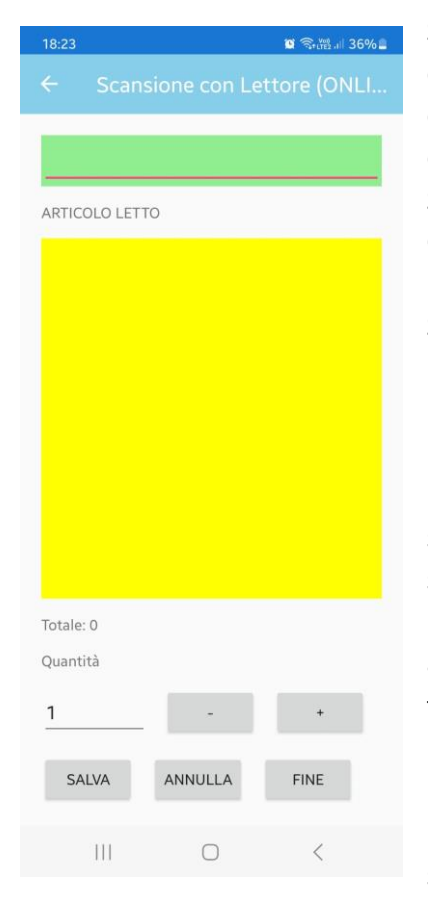

Schermata principale dalla quale è possibile effettuare la Lettura dei Barcode. Se si è scelto di usare il Campo Riferimento in fase di Configurazione, ne verrà richiesto l'inserimento prima dell'apertura. Una volta aperta, la schermata è già pronta alla Scansione (la barra in alto sarà di colorazione Verde). Puntare il Codice a Barre che si desidera leggere e sparare con il Lettore Barcode. Le informazioni relative all'Articolo verranno cercate su Sia III e mostrate, e non sarà possibile sparare ulteriori Barcode (la barra in alto diventerà Rossa). Nel caso in cui il Codice a Barre non venga riconosciuto (oppure si è Offline o non viene trovato né su Sia né sul Database Interno), la voce verrà mostrata come "Articolo Non Trovato" (o sarà possibile associare un riferimento se si è abilitata la relativa opzione), ma sarà comunque possibile salvare la Lettura. Dopo aver effettuato la Lettura, sarà possibile modificare la Quantità letta tramite gli appositi pulsanti + e – (è anche possibile inserire la quantità manualmente), scartarla tramite il pulsante **Annulla** o acquisirla per l'invio tramite il pulsante Salva. Una volta salvata o annullata la Lettura, la barra in alto tornerà verde e sarà possibile effettuare una nuova lettura. Al termine delle letture, cliccare su Fine: l'App chiederà se si desidera inviare le Letture effettuate a Sia. Selezionare Sì se

si desidera farlo oppure **No** se si preferisce farlo in seguito.

## Scansione tramite Lettore (Modalità Rapida)

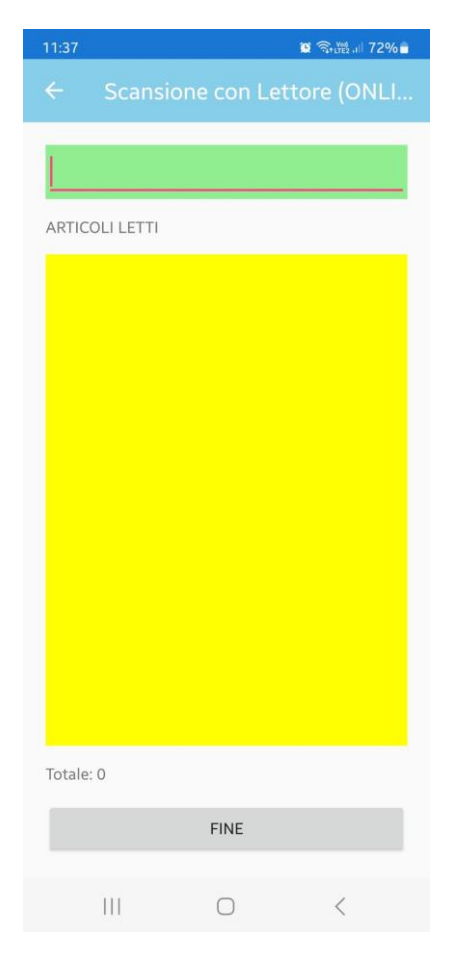

La Modalità Rapida funziona in modo analogo alla Modalità Standard, con alcune modifiche. L'aspetto di quest'ultima è modificato e semplificato al fine di favorire una maggiore rapidità: non sarà possibile scegliere la Quantità delle letture effettuate (che sarà bloccata a 1, a meno che le informazioni sulla quantità non possano essere estrapolate dal Codice a Barre Scansionato), e non sarà necessario Salvare/Annullare la Lettura effettuata (verrà salvata automaticamente). Le informazioni complete sugli Articoli scansionati non saranno visualizzate (sarà tuttavia possibile visionare la Scheda dell'Articolo cliccando sulla Relativa voce nell'Elenco delle Letture Effettuate).

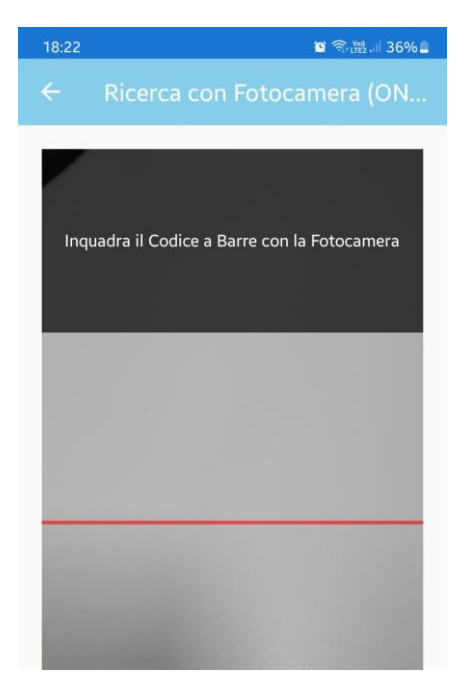

## Scansione tramite Fotocamera

Nel caso in cui non si disponga di un Dispositivo dotato di Scanner Barcode integrato, è possibile usufruire delle funzionalità di Scansione utilizzando la Fotocamera. Il funzionamento di tale sezione è analogo alla Modalità Standard della Scansione tramite Lettore: dopo aver richiesto l'eventuale Riferimento, l'App aprirà la Schermata di Scansione ed attiverà la Fotocamera dello Smartphone (al primo utilizzo, l'App richiederà l'accesso ai Permessi necessari per l'utilizzo della Fotocamera). E' necessario inquadrare il Codice a Barre con la Fotocamera (cercando di centrare la linea di Scansione) affinché la lettura avvenga e l'App mostri i risultati della Lettura in una nuova Maschera. A questo punto è possibile effettuare eventuali modifiche e correzioni alla Lettura effettuata, scartarla o salvarla. Dopodiché, l'App riattiverà la Fotocamera, pronta ad una nuova Scansione.

#### Ricerca da Copie Commissione [Necessario Modulo ORD]

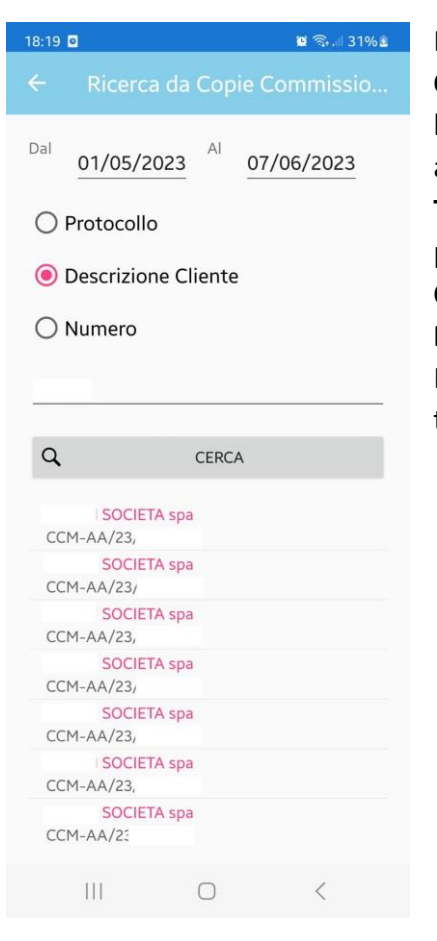

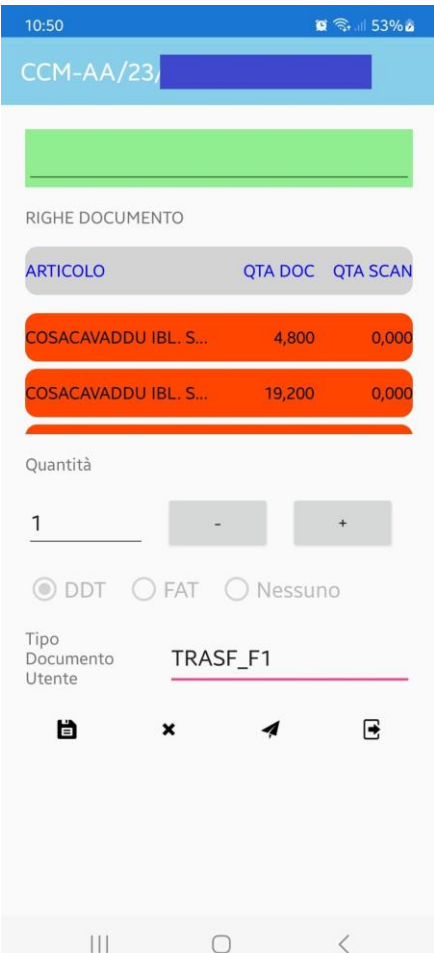

E' possibile effettuare Letture nel contesto di una **Copia Commissione**, al fine di associare i Lotti alle Righe della stessa (se l'Articolo gestisce i Lotti), effettuare eventuali modifiche ed adeguamenti ed evaderle tramite l'emissione di un **Documento di Trasporto**, **Fattura** o **Buono di Consegna**. Dalla Pagina di Ricerca è possibile scegliere il Range di Date (si intende la **Data di Consegna/Data Contabile**) ed il Criterio di Ricerca da utilizzare (fra **Protocollo**, **Nome Cliente** e **Numero** della Copia Commissione). Premendo sul Pulsante **Cerca** verranno visualizzati i risultati nella tabella sottostante.

È sufficiente cliccare sulla Copia Commissione che si desidera gestire per entrare nella pagina di scansione: la pagina si presenta simile a quella di Scansione da Scanner, con la sostanziale differenza che vengono visualizzate le Righe della Copia Commissione selezionate, inizialmente di colore Arancio. Vengono visualizzate le Descrizioni delle Righe, il Numero di Colli (se è abilitata l'Impostazione corrispondente), le Quantità presenti sul Documento e quelle attualmente Scansionate (ovviamente, tutte pari a 0 in partenza). Inoltre, se è stata abilitata la relativa impostazione, verranno visualizzati dei Pulsanti di scelta multipla per scegliere come evadere la Copia Commissione (DDT, FAT, BCN, Nessuno) ed eventualmente una Selezione Multipla dei Tipi Documenti Utente. Effettuando una Lettura, il Programma evidenzierà la Riga della Copia Commissione in cui è presente l'Articolo/Lotto scansionato, colorandola di Viola. Nel caso in cui l'Articolo non venga trovato fra le Righe del Documento, il Programma chiederà se si desidera aggiungerlo come nuova riga (sarà anch'essa Viola). A questo punto è necessario, come per le Letture da Scanner, inserire la Quantità nell'apposita casella (anche in questo caso è possibile

regolarla con i Pulsanti + e -). È infine necessario salvare la Lettura premendo sul pulsante Salva

, e la Riga cambierà colore a seconda della corrispondenza con il Documento originale:
 diventerà Verde nel caso in cui la Quantità sia uguale a quella originale sul Documento, altrimenti diventerà Gialla (le Nuove Righe saranno sempre Gialle, in quanto non esistono sul Documento originale). Ripetere la procedura di Lettura tante volte quanto necessario.

Nel caso in cui si sia effettuato un Errore, è possibile annullare la Lettura cliccando sul Pulsante Annulla 🗴 . È inoltre possibile annullare tutte le Letture effettuate cliccando sul Pulsante Uscita

(è l'unico modo, oltre all'Invio, per abbandonare la Pagina). Al Termine delle Letture, è infine necessario cliccare sul Pulsante Invia oper inviare le Letture a Sia (il Programma chiederà

conferma): la Pagina si chiuderà e Sia, a seguito della Ricezione delle Letture, effettuerà le Operazioni definite secondo l'Opzione Azienda **604**: se è impostata su **NO** (Default): Sia acquisirà le Letture e non compirà alcuna operazione.

Sarà poi necessario elaborare le Letture effettuate dalla Maschera di Trasmissione/Ricezione

| C Misuratori Fiscali (° Terminali Portatili (<br>C Bilance (C Palmari                                 | 🕆 Industria 4.0       | App SiaMobile                                                                                                    |
|----------------------------------------------------------------------------------------------------|-----------------------|----------------------------------------------------------------------------------------------------|
| Trasmissione                                                                                          |                       | <u>R</u> icezione                                                                                                    |
| Opzioni Causale Cliente File t Lettura Casse Chiusura Fiscale Cancella Movimenti Stato di Avanzamento | Movimenti Già Ricevut | Barriera Casse/Bilance     Cassa/Bilancia 1     Cassa/Bilancia 2     Cassa/Bilancia 3     Cassa/Bilancia 4     Cassa/Bilancia 5     Cassa/Bilancia 6     Cassa/Bilancia 7     Cassa/Bilancia 8     Cassa/Bilancia 8     Cassa/Bilancia 10     Cassa/Bilancia 11 |
|                                                                                                    |                       | Cattura rettangolare                                                                                                    |

Dispositivi Esterni, selezionando Sia Mobile come Dispositivo, andando sulla Sezione Ricezione e cliccando su Avvio. La procedura si limiterà ad assegnare i Lotti alle Copie Commissione e a segnalare eventuali Discrepanze fra il Documento e le Letture tramite un Messaggio di Log (l'eventuale correzione del Documento e l'evasione sono delegate all'Operatore); se è impostata su SI, SENZA STAMPA: Sia acquisirà le Letture e lancerà automaticamente la Procedura di Acquisizione. La procedura inoltre adeguerà le Quantità sul Documento sulla base di quelle lette dall'App (Righe Gialle), aggiungerà eventuali Nuove Righe lette (Righe Gialle), eliminerà eventuali Righe non

lette (Righe rimaste in Arancio), ed emetterà il Documento di Evasione prescelto; se è impostata su **SI, CON STAMPA**: Sia effettuerà le stesse operazioni descritte nel punto precedente, e, se si è scelto di emetterli, stamperà i Documenti di Evasione elaborati e rettificati.

### Ricerca da Ordini a Fornitore [Necessario Modulo ORD]

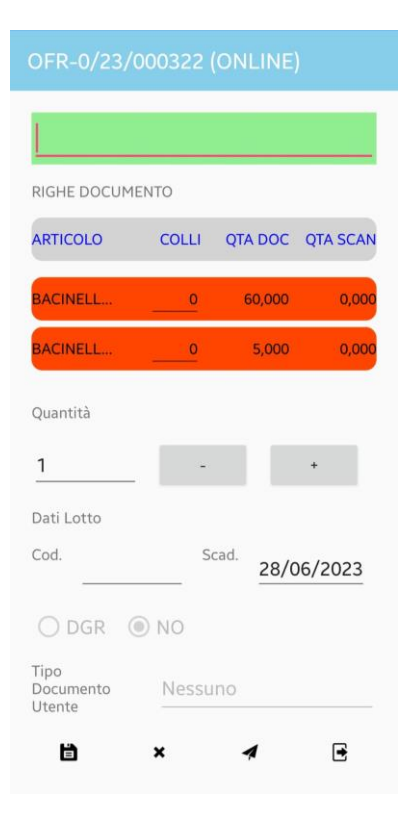

E' possibile effettuare Letture nel contesto di un **Ordine a Fornitore**, al fine di creare ed associare i Nuovi Lotti alle Righe della stessa (se l'Articolo gestisce i Lotti), effettuare eventuali modifiche ed adeguamenti ed evaderle tramite la generazione di un **Movimento di Carico di Magazzino**. Il Funzionamento di questa funzionalità è duale ed analogo al suo equivalente per le Copie Commissioni, con alcune differenze: l'unica modalità di Evasione dell'Ordine è **DGR** (si intende un **Documento Generico** per il **Carico di Magazzino**) ed è possibile (se la relativa Impostazione è abilitata) inserire i Dati riguardanti Codici e Scadenze dei Nuovi Lotti generati.

#### Elenco Letture

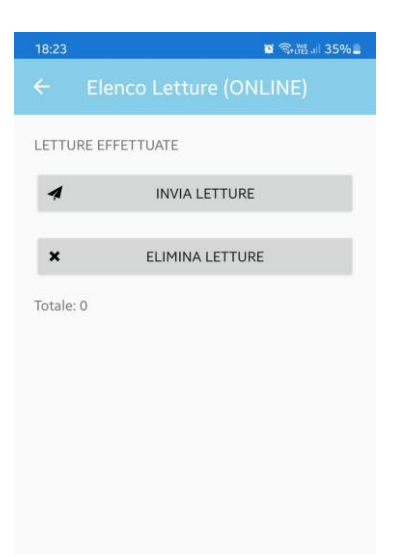

Qui è possibile visionare le Letture fatte in precedenza, inviarle tramite il pulsante **Invia Letture**, oppure eliminarle tramite il pulsante **Elimina Letture**. Una volta inviate le Letture, sarà possibile utilizzarle su varie Maschere di Sia III (come Emissione Documento, Movimenti di Magazzino, Vendita al Banco Touch Screen) tramite il pulsante con il simbolo del Terminalino nero (in maniera analoga a come viene fatto per tutte le altre tipologie di Dispositivi Esterni). Se l'Opzione per l'utilizzo dei Riferimenti è abilitata, l'Elenco delle Letture verrà visualizzato raggruppato per Riferimento: sarà presente un Pulsante per ogni Riferimento, è sufficiente premerlo per mostrare le relative Letture e Totali. Cliccando su una Lettura sarà inoltre possibile visualizzarne i Dettagli, effettuare eventuali modifiche e correzioni sulla stessa, o cancellarla.

## Evasione Ordini/Impegni

Se si utilizza il Protocollo dei Documenti di Impegno/Ordine presenti su Sia III come Riferimento su Sia Mobile, è possibile successivamente evadere tali Ordini in modo automatizzato basandosi sulle Letture effettuate da Sia Mobile. Il Processo di Scansione ed Invio delle Letture segue i procedimenti Standard descritti in precedenza. Dopo aver inviato le Letture a Sia Mobile, quando si effettuerà in Movimento per evadere un Ordine/Impegno (es.: "Acquisto Merce già Ordinata", "Vendita Merce Impegnata" ecc.) e verranno rilevate delle Letture ricevute da Sia Mobile, Sia III avvertirà l'utente di ciò e chiederà se si vogliono usare le Letture per evadere: alla conferma dell'Utente la Maschera di Importazione comparirà con le righe rilevate tramite Sia Mobile evidenziate, e con le quantità eventualmente modificate, se si è rilevata un'incongruenza fra le Quantità Lette e quelle presenti nei Documenti. A tal proposito, tutte le eventuali incongruenze verranno segnalate con un messaggio e sarà possibile visualizzarne i Dettagli ed eventualmente stamparli. Il compito di effettuare eventuali verifiche e correzioni prima dell'Importazione è lasciato all'Utente.

## CheckPrice

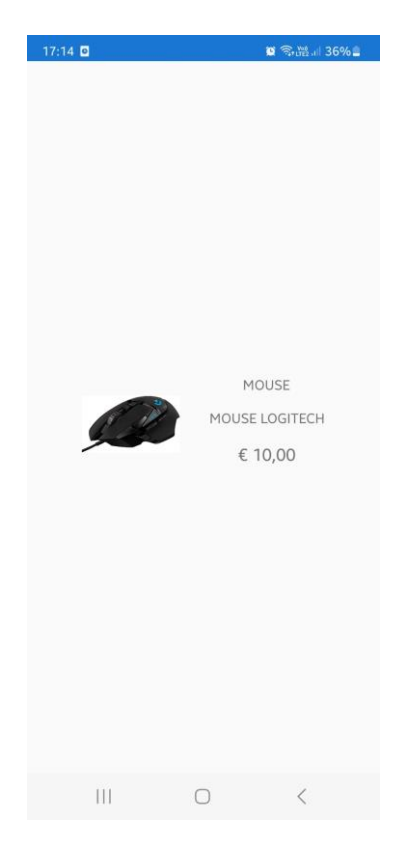

Se è stata abilitata la modalità Checkprice, Sia Mobile bloccherà qualsiasi altra voce del Menu e visualizzerà la relativa maschera (in modalità Scanner o Fotocamera), in modo da limitare le interazioni nell'ottica dell'utilizzo dell'App da parte di un cliente. Quando viene effettuata una scansione, verranno mostrati i Campi dell'Articolo prescelti nelle Impostazioni, fino allo scadere del Tempo di Refresh impostato, dopodiché la maschera si resetterà e ritornerà allo stato iniziale, in attesa di una nuova scansione.

Per uscire dalla modalità CheckPrice Toccare nella zona indicata dalla freccia; l'app richiederà la password livello amministratore impostata su Sia.

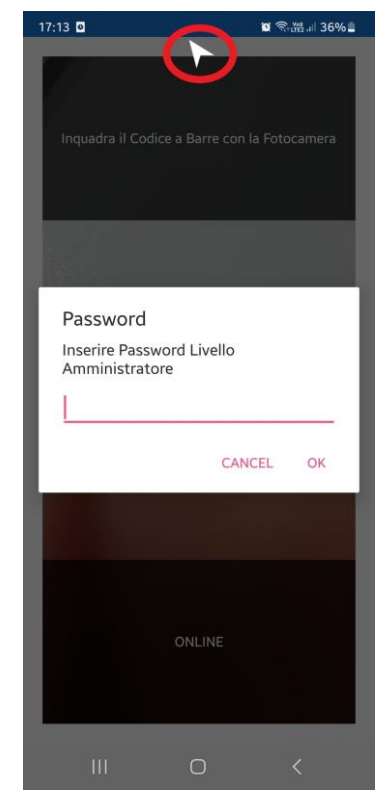

## Gestone Vivaio [Necessario Modulo VIV]

Alla voce **Gestione Vivaio** si accede a tutte le funzionalità inerenti la Ricerca e la Consultazione delle Commesse del Modulo Vivaio registrate su Sia III. Da qui è inoltre possibile applicare Variazioni di Produzione. Ovviamente, tali funzionalità sono riservate ai possessori del Modulo Vivaio di Sia III. Di seguito i dettagli sulle varie Sezioni:

## Ricerca Commesse Classica

| 18:24 😰 🖓 🛗 ati 35% 🔒           |
|---------------------------------|
| ← Ricerca Commesse Classica (   |
| ANAGRAFICHE VIVAIO              |
| Dal 01/01/2023 Al 31/12/2023    |
| Escludi Consegnati              |
| Odice                           |
| O Descrizione                   |
| ○ BarCode                       |
| Inserisci l'Articolo da Cercare |
| Q CERCA                         |
|                                 |

Qui è possibile effettuare Ricerche sulle Commesse per Articolo/Lotto, tramite vari **Criteri** (Codice, Descrizione, BarCode). E' necessario selezionare il Criterio di Ricerca fra quelli proposti ed inserire il valore da cercare, dopodiché premere il pulsante di avvio: se la Ricerca è andata a buon fine, verrà visualizzato un elenco di tutte le Anagrafiche di Magazzino corrispondenti ai Criteri di Ricerca utilizzati. Cliccando su una riga dell'elenco, verranno mostrati i Dettagli inerenti tutte le Commesse contenenti tale Articolo/Lotto che rientrano nel Range di Date indicato in fase di Ricerca: tale Elenco contiene informazioni di base sulle Commesse, collegamenti rapidi alle Schede dei relativi Clienti, e pulsanti per effettuare varie operazioni. Tale sezione è aggiornabile scorrendo fino in alto e tentando di scorrere ulteriormente (in modo analogo a come avviene in molte altre App per SmartPhone).

## Ricerca Commesse per Cliente

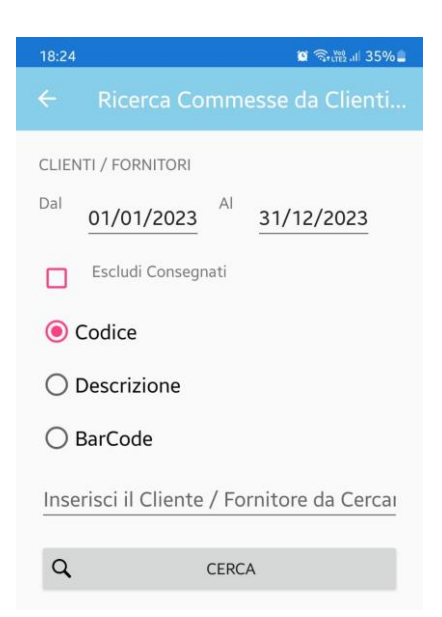

Qui è possibile effettuare Ricerche sulle Commesse per Cliente, tramite vari **Criteri** (Codice, Descrizione, BarCode). E' necessario selezionare il Criterio di Ricerca fra quelli proposti ed inserire il valore da cercare, dopodiché premere il pulsante di avvio: se la Ricerca è andata a buon fine, verrà visualizzato un elenco di tutti i Clienti corrispondenti ai Criteri di Ricerca utilizzati. Cliccando su una riga dell'elenco, verranno mostrati i Dettagli inerenti tutte le Commesse per tale Cliente che rientrano nel Range di Date indicato in fase di Ricerca. L'Elenco è identico a quello descritto alla sezione "Ricerca Commesse Classica".

#### Ricerca Commesse Via Fotocamera

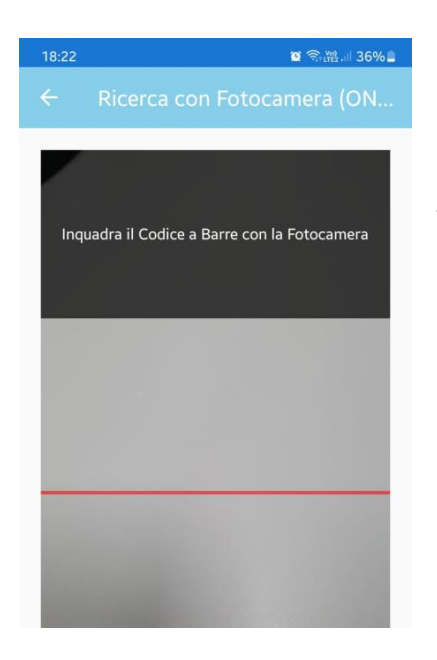

In questa Sezione si può effettuare la Ricerca Commesse tramite Fotocamera, inquadrando il BarCode dell'Articolo/Lotto. Anche in questo caso, se la Ricerca è andata a buon fine, verranno mostrati i Dettagli delle corrispondenti Commesse (tuttavia, in tal caso non verrà applicato un filtro per data).

#### Variazione Produzioni Vivaio (Medie e Ripristini)

| ← Dettagli Commesse PIANTIN                   |  |  |  |  |
|-----------------------------------------------|--|--|--|--|
| DETTAGLI COMMESSE                             |  |  |  |  |
| Commessa CCM-0/22/                            |  |  |  |  |
| Cliente                                       |  |  |  |  |
| SAETANO GAETANO                               |  |  |  |  |
| Codice Articolo: PO                           |  |  |  |  |
| Codice Lotto: 19                              |  |  |  |  |
| Data Semina: 07/07/2022                       |  |  |  |  |
| Data Consegna: 05/08/2022                     |  |  |  |  |
| Quantità Prenotata: 3360 (40 Contenitore/i)   |  |  |  |  |
| Quantità da Consegnare: 0 (0 Contenitore/i)   |  |  |  |  |
| Lotto Seme: {0220764788}                      |  |  |  |  |
| Ubicazione: 1FD                               |  |  |  |  |
| Contenitore: 84 CIM 2? FOGLIA VERA            |  |  |  |  |
| Note:                                         |  |  |  |  |
| Esistenza Reale: 2436                         |  |  |  |  |
| Numero Fori: 84                               |  |  |  |  |
| Quantita in Uscita: 21168 (252 Contenitore/i) |  |  |  |  |
| Quantita Seminata: 21840 (260 Contenitore/i)  |  |  |  |  |

Dall'Elenco delle Commesse ottenuto tramite le varie funzionalità di Ricerca della Sezione "Gestione Vivaio", è possibile effettuare Variazioni di Produzione nella forma di Operazioni di Calcolo Medie e Ripristino, tramite gli appositi pulsanti. E' obbligatorio essere connessi ad un'istanza di Sia III affinché tali operazioni vadano a buon fine. Di seguito dettagli su entrambe:

- Applica Media: L'Applicazione chiederà all'Utente di inserire il nuovo numero medio di Fori per Tara che si è rilevato a seguito della crescita dei Lotti seminati: alla conferma, la Variazione verrà inviata a Sia.
- Applica Ripristino: L'Applicazione chiederà all'Utente di inserire il nuovo numero di Colli che si è rilevato a seguito del trasferimento dei Lotti su nuove Tare, a seguito del Calcolo delle Medie: alla conferma, la Variazione verrà inviata a Sia.

## Cambio Ubicazioni

Dall'Elenco delle Commesse ottenuto tramite le varie funzionalità di Ricerca della Sezione "Gestione Vivaio", è possibile modificare

le Ubicazioni dei Lotti di Produzione: è sufficiente scrivere l'Ubicazione desiderata, confermare, e, se l'Ubicazione esiste, verrà modificata. E' obbligatorio essere connessi ad un'istanza di Sia III affinché l'operazione vada a buon fine.

## Commenti su Vivaio

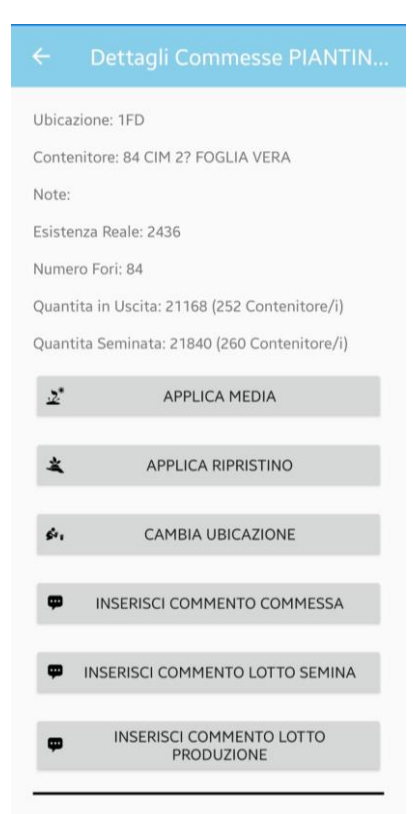

Dall'Elenco delle Commesse ottenuto tramite le varie funzionalità di Ricerca della Sezione "Gestione Vivaio", è possibile aggiungere commenti personalizzati in varie sezioni: è sufficiente scrivere il commento che si vuole inserire, confermare, e il commento verrà inserito nella destinazione prestabilita. E' obbligatorio essere connessi ad un'istanza di Sia III affinché tali operazioni vadano a buon fine. Nel dettaglio, è possibile inserire Commenti sui Lotti del Seme e di Produzione (verranno inseriti nel Campo "Memo" del Lotto), o sulla specifica Riga della Commessa (nella Destinazione stabilita nelle Impostazioni).

#### Formati Barcode Personalizzati

| ← Formati Barcode Personalizzati |           |           |
|----------------------------------|-----------|-----------|
| Tipologia                        | Lunghezza | Formato   |
| Fisso                            | 20        | XXXXXXXXX |
| Variabile                        | 7         | B@X@X@Q   |
| Fisso                            |           |           |

Legenda:

B = Barcode Articolo C = Codice Articolo

D = Decimali Quantità L = Codice Lotto

Q = Quantità X = Ignorare

In questa maschera è possibile impostare dei Barcode personalizzati seguendo la legenda. Esistono due tipologie di Formati:

 Fissi: Vanno usati quando i Barcode hanno dei caratteri dedicati a determinati Campi in posizioni specifiche (è il caso di Barcode che indicano insieme Lotti e Quantità/Peso).
 Vanno specificati per esteso. Il Barcode scansionato verrà filtrato dal Formato SOLO se la sua lunghezza è pari a quella del formato. Per esempio
 XXXXXXXXXLLLLLQQDDD: in questo modo,

codice di lunghezza pari a quella del formato

(20), effettuerà una ricerca usando solo la parte identificata come codice lotto (L), ed imposterà automaticamente la quantità pari alla parte identificata come tale (Q) e a quella dei decimali (D) (sarà comunque possibile modificarla prima di salvare la Lettura). Il resto (X) verrà invece ignorato.

Variabili: Vanno usati quando i Barcode contengono dei Separatori (è il caso di alcuni QR
 Code) e fra i separatori sono contenute informazioni riguardanti i Campi (potenzialmente

con lunghezza variabile). E' sufficiente specificarli usando un solo carattere per indicare il campo e poi indicando il separatore (il separatore può essere un carattere singolo oppure una serie predefinita di caratteri). Per esempio **B@X@X@Q**: in questo modo, ogniqualvolta il programma leggerà un codice che contiene il separatore indicato (**@**), effettuerà una ricerca usando solo la parte identificata come Barcode (**B**), ed imposterà automaticamente la quantità pari alla parte identificata come tale (**Q**) (sarà comunque possibile modificarla prima di salvare la Lettura). Il resto (**X**) verrà invece ignorato.

Andrea Scala per Sicilware Informatica